# COUPA USER GUIDE

COUPA SUPPLIER PORTAL(CSP)

0000000

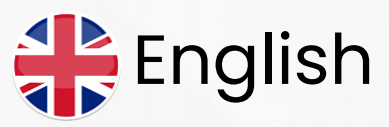

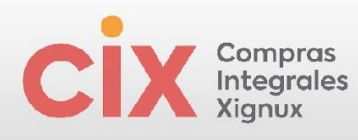

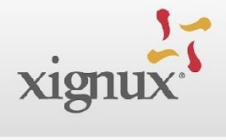

# Index

| WHAT IS COUPA?                                                                                                    | 3                                            |
|----------------------------------------------------------------------------------------------------|----------------------------------------------|
| COUPA SUPPLIER PORTAL                                                                                                    | 4                                            |
| BENEFITS OF CSP FOR SUPPLIERS                                                                                                    | 4                                            |
| COUPA SUPPLIER PORTAL REGISTRATION - CSP                                                                                                    | 4                                            |
| INVITATION TO USERS                                                                                                    | 8                                            |
| ADD LEGAL ENTITY                                                                                                    | 10                                           |
| ADD DUAL AUTHENTICATION                                                                                                    | 12                                           |
| HOME PAGE COUPA SUPPLIER PORTAL                                                                                                    | 16                                           |
| NAVIGATE, GET HELP AND LANGUAGE                                                                                                    | 17                                           |
| VIEW AND MANAGE NOTIFICATIONS                                                                                                    | 18                                           |
| VIEW AND MANAGE PURCHASE ORDERS                                                                                                    | 20                                           |
| Purchase Order Design<br>Purchase Order Statuses<br>Purchase Order Change Notifications<br>Create Service / Time Sheets<br>CREATE AND MANAGE INVOICES | . 22<br>. 23<br>. 24<br>. 25<br>27           |
| Invoice Creation<br>Mexican Suppliers                                                                                                    | . 27<br>27                                   |
| Foreign Suppliers                                                                                                    | 29                                           |
| Sending Credit Notes<br>Invoice Statuses<br>Inconsistency Management<br>Payments<br>Mexican Suppliers                                                 | . 30<br>. 31<br>. 32<br>. 33<br>. 33<br>. 34 |
| MANAGEMENT AND HANDLING OF REPORTS                                                                                                    | 35                                           |
| Create custom views Supplier Information and Support Page                                                                                             | 36<br>38                                     |
|                                                                                                    |                                              |

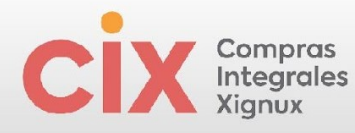

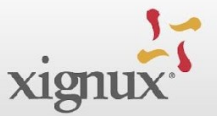

## WHAT IS COUPA?

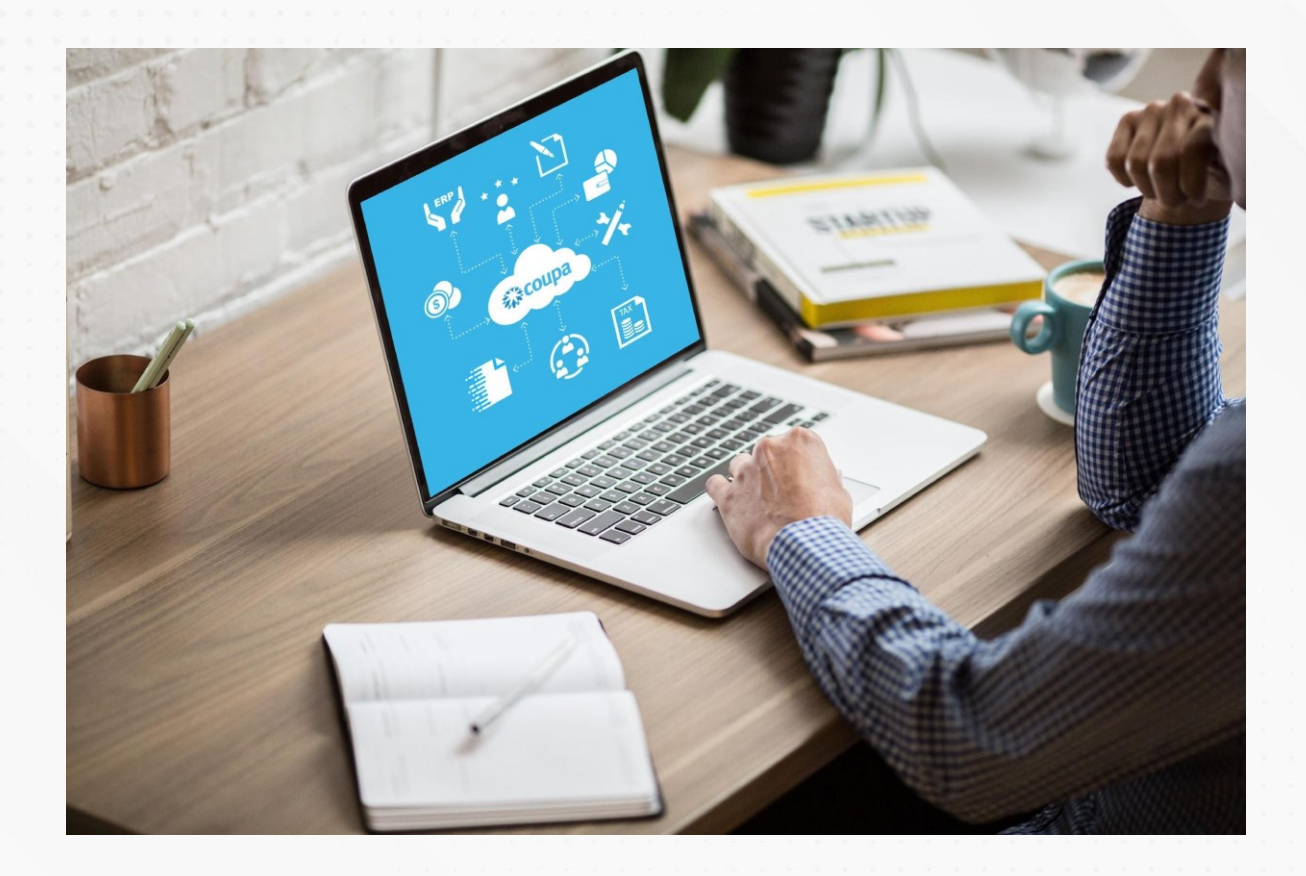

Coupa Software is a holistic spend management solution that allows you to manage the entire purchasing process automatically, centrally, and in connection with the organization's systems. Some influential figures of the solution.

4.000+ **8M+** 100+ Multi Multi Customers **Suppliers Countries** Currency Language Rated #1 by top analysts Spend Matters Gartner **O**PayStream FORRESTER® **IDC** 

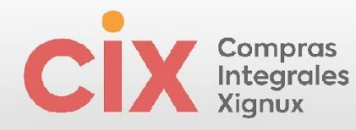

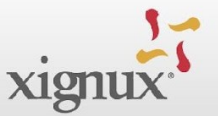

# **COUPA SUPPLIER PORTAL**

The Coupa Supplier Portal is a free tool for suppliers to easily interact and collaborate with XIGNUX.

The Portal facilitates transaction management. You can review purchase orders, draw reports, send messages to the purchasing team, etc.

Interacting on the **Portal has no cost** and is an opportunity for other companies, Coupa clients, to find them.

These are the actions that will be enabled in the supplier portal:

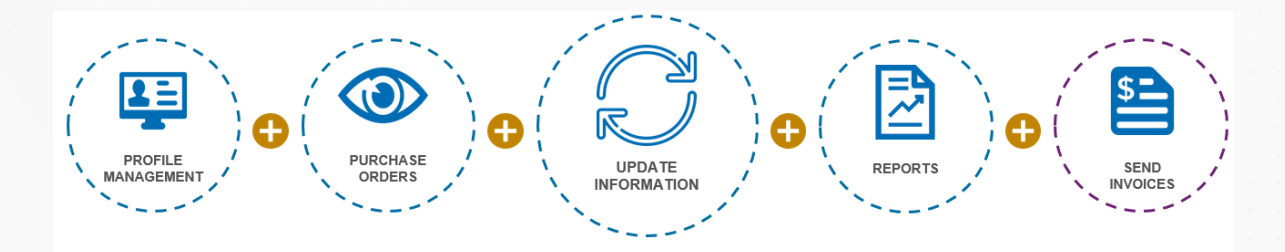

# **BENEFITS OF CSP FOR SUPPLIERS**

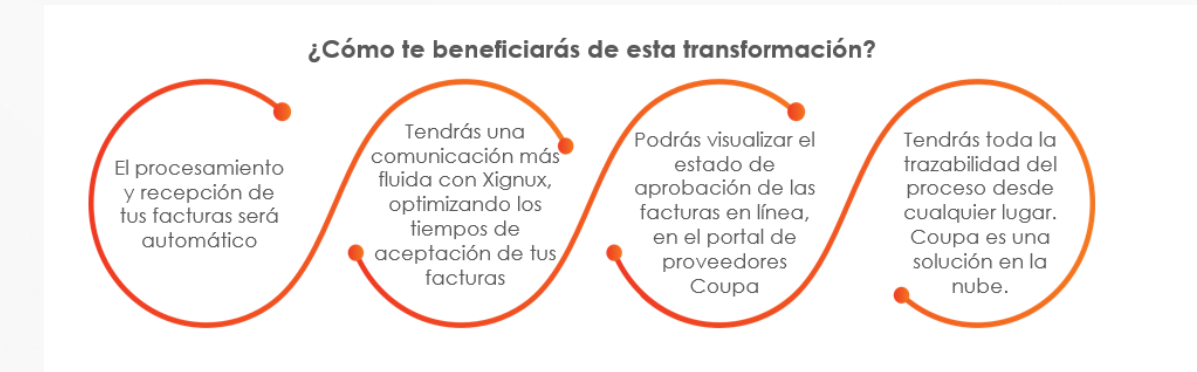

# **COUPA SUPPLIER PORTAL REGISTRATION - CSP**

1. The supplier will receive an email from the Coupa Supplier Portal, indicating that KTSA has invited them to register for the Coupa Supplier Portal:

4

| Compras<br>Integrales<br>Xignux                                                                                                    | xig                |
|----------------------------------------------------------------------------------------------------|--------------------|
|                                                                                                    |                    |
| Coupa Supplier Port. Action Required - XIGNUX Registration Instructions - Action Required - XIGN                                                                                           | 15:14              |
| Coupa Supplier Portal <do_not_reply@supplier-test.coupahost.com> 15:14 (hac<br/>para suppler.testinstance-red.zone ~</do_not_reply@supplier-test.coupahost.com>                            |                    |
| xignux <sup>1</sup> Action Required - XIGNUX Registration Instructions                                                                                                    |                    |
| Powered by 🎧 Coupa                                                                                                    |                    |
| Hello YOUR COMPANY,                                                                                                    |                    |
| We handle all business spend electronically to make sure you're paid on time and prevent lost documents.                                                                                   |                    |
| To ensure your ability to do business with us, you have 48 hours to register your account. Please contact us at supplier@coupa.com # Join Coupa Supplier Portal Join Coupa Supplier Portal | Forward Invitation |
| Emanuel Bezerra<br>XIGNUX                                                                                                    | 3                  |
| Join Coupa Supplier Portal Forward Invitation                                                                                                    |                    |
|                                                                                                    |                    |

- 2. Using the **Join Coupa button** you will be directed to the **Coupa Supplier Portal** to begin your registration.
- 3. **Forward this invitation** button you can redirect this invitation to someone else in your organization by entering their email.

Once you click on the "join Coupa" option, the portal will ask you to register.

4. The next step will be to configure your password, country and tax identification, accept the privacy policies and terms of use of COUPA. After this click on Create an account.

|                                              | CACIONES S.A                    | l.S                                  |   |
|----------------------------------------------|---------------------------------|--------------------------------------|---|
| Your legal business name                     | (or legal persor                | al name if an individual)            |   |
| • Email                                      |                                 |                                      |   |
| supplier.testinstance+                       | redzone@gr                      | nail.com                             |   |
| <ul> <li>First Name</li> </ul>               |                                 | • Last Name                          |   |
| Gabriel                                      |                                 | Cano                                 |   |
| * Password                                   |                                 | <ul> <li>Confirm Password</li> </ul> |   |
|                                              | Þ                               |                                      | Ø |
| Use at least 8 characters a                  | nd include a nu                 | imber and a letter.                  |   |
|                                              |                                 |                                      |   |
| • Country/Region                             |                                 | • Tax Registration                   | Ð |
| Country/Region                               |                                 |                                      |   |
|                                              | ~                               |                                      |   |
|                                              |                                 |                                      |   |
| 🗌 I do not have a Tax I                      | D                               |                                      |   |
| 🗌 I do not have a Tax I                      | D                               |                                      |   |
| 🗌 l do not have a Tax I                      | D                               |                                      |   |
| I do not have a Tax I     accept the Privacy | D<br>Policy and th              | ne Terms of Use                      |   |
| I do not have a Tax I C accept the Privacy   | D<br>Policy and th              | e Terms of Use                       |   |
| I do not have a Tax I accept the Privacy     | D<br>Policy and th              | ne Terms of Use                      |   |
| I do not have a Tax I     accept the Privacy | D<br>Policy and th              | te Terms of Use                      |   |
| I do not have a Tax I accept the Privacy     | D<br>Policy and th<br>Create an | e Terms of Use<br>Account            |   |
| I do not have a Tax I accept the Privacy     | D<br>Policy and th<br>Create an | ne Terms of Use<br>Account           |   |
| I do not have a Tax I accept the Privacy     | D<br>Policy and th<br>Create an | ne Terms of Use                      |   |
| I do not have a Tax I     accept the Privacy | D<br>Policy and th<br>Create an | ne Terms of Use                      |   |

5

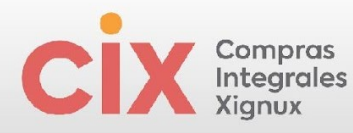

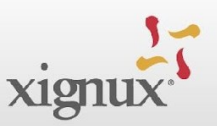

## 5. Enter the code sent to your email:

#### **Email Verification**

We sent a one time verification code to supplier.testinstance+test@gmail.com Didn't receive the Verification Code? Request a New Code Next Next Your Coupa Verification Code Below is the secure verification code you requested. Enter the 6-digit code in Coupa to verify it's you. 284131

If you didn't request this code please contact us at supplier@coupa.com.

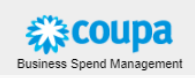

6. As a next step, it is necessary to complete the following form with the company's contact information. Then select **Next.** 

|        | -                                      |   |   |  |  |  |  |  |
|--------|----------------------------------------|---|---|--|--|--|--|--|
|        |                                        | × |   |  |  |  |  |  |
| 5-0    | Your Contact Info                      |   |   |  |  |  |  |  |
| vionut |                                        |   |   |  |  |  |  |  |
| AIgnux | * First Name * Last Name               |   |   |  |  |  |  |  |
|        | Gabriel Cano                           |   |   |  |  |  |  |  |
|        |                                        |   |   |  |  |  |  |  |
|        | Work Phone                             |   |   |  |  |  |  |  |
|        |                                        |   |   |  |  |  |  |  |
|        | Goundyynegion neurony taotan extension |   |   |  |  |  |  |  |
|        | * Business Website                     |   |   |  |  |  |  |  |
|        |                                        |   |   |  |  |  |  |  |
|        | I do not have a website                |   |   |  |  |  |  |  |
|        |                                        |   |   |  |  |  |  |  |
|        | Country/Region of Primary Address      |   |   |  |  |  |  |  |
|        | · · · · · · · · · · · · · · · · · · ·  |   |   |  |  |  |  |  |
|        |                                        |   |   |  |  |  |  |  |
|        |                                        |   |   |  |  |  |  |  |
|        |                                        |   |   |  |  |  |  |  |
|        |                                        |   |   |  |  |  |  |  |
|        | Next                                   |   |   |  |  |  |  |  |
| L      |                                        |   | 4 |  |  |  |  |  |
|        |                                        |   |   |  |  |  |  |  |
|        |                                        |   |   |  |  |  |  |  |
|        |                                        |   |   |  |  |  |  |  |

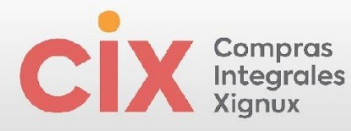

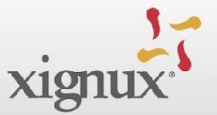

 You can skip some sections by clicking on the "Skip for now" button or to finish your registration you can click on the "X"":

|        | Make Sur         | e You Get Po | aid                |                       |  |
|--------|------------------|--------------|--------------------|-----------------------|--|
| xignux |                  | 103908       |                    |                       |  |
|        | Primary          |              |                    | •                     |  |
|        | • Country/Regio  | n            |                    |                       |  |
|        | Colombia         |              |                    | ~                     |  |
|        | • Address Line 1 |              |                    |                       |  |
|        |                  |              |                    | •                     |  |
|        | • City           | State        | • Po               | stal Code             |  |
|        |                  |              |                    |                       |  |
|        | • Country/Regi   | on           | • Tax Registration | n 🕧                   |  |
|        | Colombia         | ~            | 123456789          |                       |  |
|        | 🗌 I do not have  | a Tax ID     | 🔂 Additi           | onal Tax Registration |  |
|        |                  |              |                    |                       |  |
|        | Invite user 🕧    |              |                    |                       |  |
|        |                  |              |                    | Send Invite           |  |
|        |                  |              |                    |                       |  |
|        |                  | Ne           | đ                  |                       |  |
|        |                  |              |                    |                       |  |
|        |                  | Skip for     | Now                |                       |  |

8. You can complete the information from the "Edit Profile" button:

| <b>coupa</b> supplier port                                                                     | al            |                             |                     |                     | GABRIEL ~                                  | NOTIFICATIONS    | 3 🕕   HELP 🗸   |
|------------------------------------------------------------------------------------------------|---------------|-----------------------------|---------------------|---------------------|--------------------------------------------|------------------|----------------|
| Home Profile Forec                                                                             | asts Orders   | s Service/Time Sheets       |                     | ces Catalogs        | Business Performance                       | Sourcing         | Add-ons        |
| Setup                                                                                          |               |                             |                     |                     |                                            |                  |                |
| Your Profile Information Requ                                                                  | sts Performan | ce Evaluation               |                     |                     |                                            |                  |                |
| Company Profile                                                                                | -             | ©: Complete your profile to | get discovered by ( | Coupa buyers that a | re looking for items in your cate          | gory.            |                |
| Environmental, Social,<br>Governance & Diversity<br>Risk & Compliance<br>Financial Performance |               | REDZON<br>TELECO<br>S.A.S   | IE<br>MUNICA(       | CIONES              | Profile Progress  Last Updated less than a | 6%<br>minute ago | Edit Profile   |
| Ratings & References                                                                           |               |                             |                     | Profile             | preview   Copy profile URL                 | Download         | Profile as PDF |
| Quick Links                                                                                    |               |                             |                     |                     |                                            |                  |                |
| Manage payment<br>information                                                                  |               |                             |                     |                     |                                            |                  |                |
| Manage legal entities                                                                          |               |                             |                     |                     |                                            |                  |                |
| Learning Center                                                                                |               |                             |                     |                     |                                            |                  |                |
| Add more customers                                                                             |               |                             |                     |                     |                                            |                  |                |

The supplier will always have the option to go to "edit profile" through the "profile" menu to complete their company information.

7

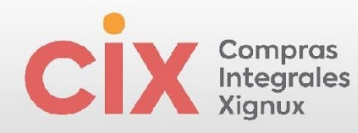

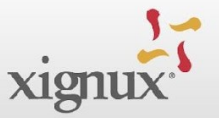

# **INVITATION TO USERS**

The supplier may invite users from its company to also be part of the portal, either by resending the initial invitation with the "Resend this invitation" option (see registration process) or from the configuration menu.

- 1. Select **Setup** at the top of the page.
- 2. Select Admin from the submenu.
- 3. Select **Users** from the left menu.
- 4. Select the Invite User button on the right side.

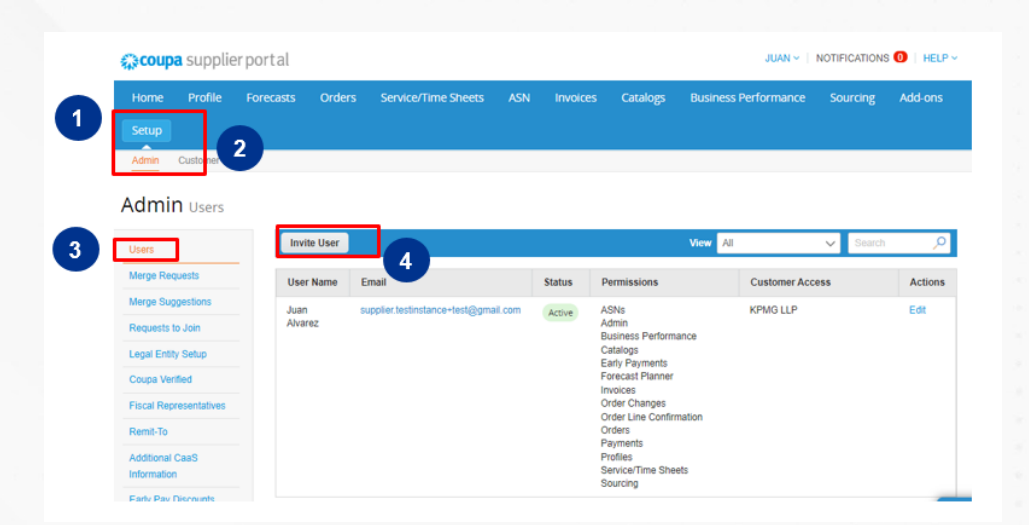

By clicking *"Invite User"*, manage the permissions (assign them) and send the invitation. From this menu administrators will be able to assign visibility and access to information.

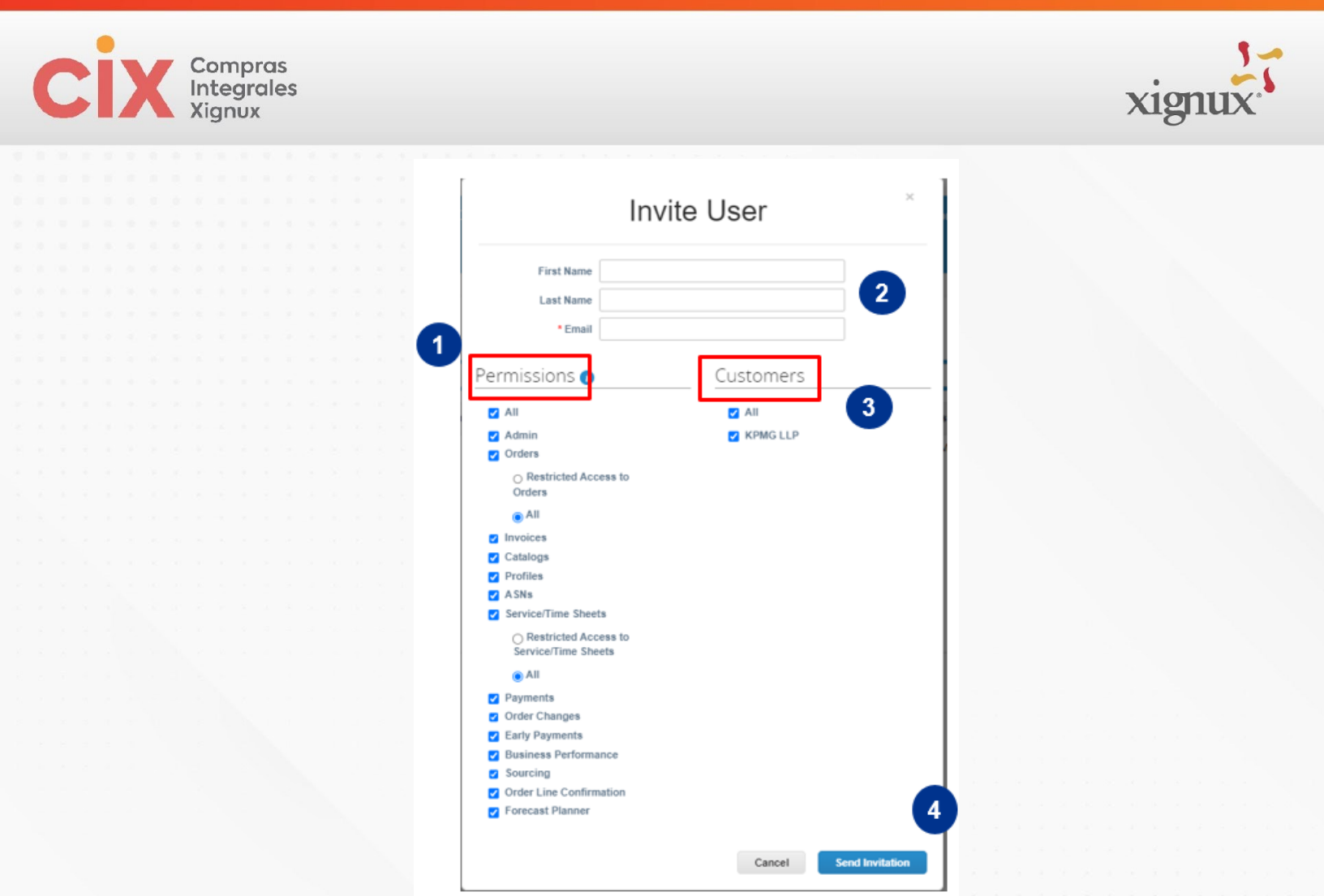

1. Permissions allow you to restrict the visibility that the user who is being invited will have.

9

- 2. Here you can enter the information of the user you want to invite.
- 3. You can also restrict which clients the new user will have visibility for.
- 4. To finish, select Send Invitation

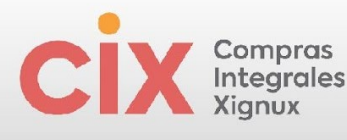

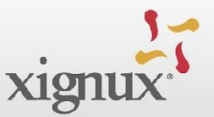

| Acción nece                                                         | saria para el proveedor International Test Supplier: haga clic a                                                                                                    | continuación para unirse a Coupa |
|---------------------------------------------------------------------|----------------------------------------------------------------------------------------------------|----------------------------------|
| Coupa Supplier Po<br>to suppliers.coupa+kts                         | ortal <do_not_reply@supplier-test.coupahost.com><br/>sainti ▼</do_not_reply@supplier-test.coupahost.com>                                                                                                    |                                  |
| र्द्धे coupa                                                        | Acción necesaria para el proveedor International Test Supplier: haga<br>clic a continuación para unirse a Coupa                                                                                                    |                                  |
| Hola, Alex Riggs:                                                   |                                                                                                    |                                  |
| Un colega lo invitó a<br>administrar facturas<br>compra que usan Co | a unirse a su cuenta en Coupa. Una vez que se registre, puede ver y administrar las órdenes de compra, crear y<br>, obtener alertas en tiempo real por SMS para estas transacciones, y mucho más al trabajar con organizaciones de<br>oupa. |                                  |
| El Coupa Supplier P<br>manera. Obtenga m                            | <sup>2</sup> ortal es completamente gratis y lo ayuda a realizar transacciones y comunicarse electrónicamente de mejor<br>ás información usando los enlaces siguientes, o utilice el botón para registrarse. (Bienvenido)                   |                                  |
| Unirse a C                                                          | Coupa                                                                                                    |                                  |
|                                                                     | acoupa                                                                                                    |                                  |
|                                                                     | Administración de gastos comerciales                                                                                                    |                                  |

Upon receiving the invitation, the user must accept the T&C to **Join Coupa.** As well as verify your email using the automatically generated code. Once you complete these steps, you will not be asked to enter your company profile data. However, if the user has access to the Profile, they can update it at any time.

# ADD LEGAL ENTITY

For the supplier to **create invoices** in the CSP, it is necessary to add its legal entity. The following process must be conducted only by the supplier's **administrator user / main contact:** 

| Setup 1                |              |                             |               |                 |                |                                   |                  |              |
|------------------------|--------------|-----------------------------|---------------|-----------------|----------------|-----------------------------------|------------------|--------------|
| Admin Customer Setup   |              |                             |               |                 |                |                                   |                  |              |
| Admin Legal Entity     | Setup        |                             |               |                 |                |                                   | Add              | Legal Entity |
| Users                  | Legal Entity |                             |               |                 |                |                                   |                  |              |
| Merge Requests         |              |                             |               |                 |                |                                   |                  |              |
| Merge Suggestions      |              | Le                          | t's get you   | r company s     | etup for elec  | tronic invoicing!                 |                  |              |
| Requests to Join       |              | We'll walk                  | you throug    | gh what's ne    | eded & keep    | it as short as possible.          |                  |              |
| Legal Entity Setup     |              | т                           | o first thir  |                 | d to do io ode | t a logal optity                  |                  |              |
| Coupa Verified         |              |                             | ie inst uni   | ig you'll fiee  | u to uo is aut | a legal entity.                   |                  |              |
| Fiscal Representatives |              |                             |               |                 |                |                                   |                  |              |
| Remit-To               | Please note  | f you are a European Compan | /, or have an | v operations in | Europe, and yo | u are based in one country/regior | but are register | ed for       |

1. Select **Setup** at the top of the page.

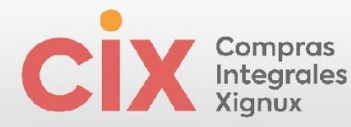

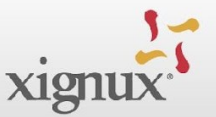

- 2. Select **Admin** from the submenu.
- 3. Select Legal Entity Setup from the left menu.
- 4. Select the Add Legal Entity button on the right side.

You must complete the requested information:

| Where's your business located?                                                                                                    | ×   |
|----------------------------------------------------------------------------------------------------|-----|
|                                                                                                    |     |
| Setting up your business details in Coupa will help you meet your customer's invoicing and payment<br>requirements. For best results with current and future customers, complete as much information as<br>possible. |     |
| *Legal Entity Name  *Country/Region  Country/Region  This is the official name of your business that is registered with the local government and the country/region where it is leastered                            |     |
| Cancel Conti                                                                                                    | nue |

**<u>NOTE</u>**: Suppliers based in <u>Mexico</u> must also select their **Tax Regime**.

During the configuration of the legal entity, if you select <u>Mexico</u> in the tax data (taxes) section, you will need to provide your VAT ID, that is, your **RFC**.

As part of creating the legal entity, you will need to provide the invoice origin address details, as well as the Remit-to address and any other related addresses. When finished, click "Done":

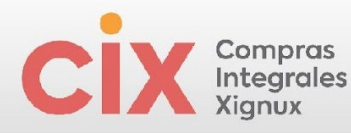

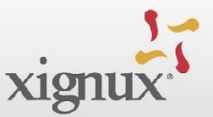

| Setup Complete                                                                                                    |      |
|----------------------------------------------------------------------------------------------------|------|
| Congratulations!                                                                                                    |      |
| This legal entity can now be used on new invoices.                                                                                                    |      |
| To get paid - Most customers require that you send them this payment info in in addition to providing it on the invoice.<br>Click on the Profile Tab to see if your customer has a form that collects payment information. Otherwise, you'll have to send it to them through another channel. |      |
|                                                                                                    | _    |
| Go to Orders Go to Invoices Return to Admin                                                                                                    | Done |

Once all the requested information has been completed, Coupa will show that the Legal entity was successfully added.

| Legal Entity                                |                              |                                                                                 |                                             |         |           |
|---------------------------------------------|------------------------------|---------------------------------------------------------------------------------|---------------------------------------------|---------|-----------|
| International Test S                        | upplier                      |                                                                                 |                                             |         | Actions ~ |
| Invoice From                                | Remit-To Acco                | unts                                                                            | Locations                                   | TAX IDs | Customers |
| 345 Broadway street                         | street Address 1 customer 34 |                                                                                 | 345 Broadway street                         |         | KPMG LLP  |
| San Antonio<br>TX<br>75201<br>United States | Remit-To<br>Address          | 345 Broadway<br>street<br>San Antonio<br>TX<br>75201<br>United States<br>Active | San Antonio<br>TX<br>75201<br>United States |         |           |

If the supplier requires adding more than one legal entity, they must repeat the same steps for each legal entity they wish to add.

# ADD DUAL AUTHENTICATION

To further protect your information CSP has two-factor authentication, the following process must be performed only by the supplier's <u>administrator user / primary</u> <u>contact:</u>

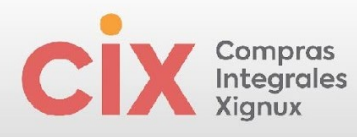

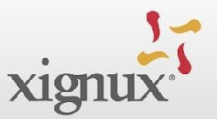

| _     | JUAN                                         | FICATIONS | G U   HELP V |
|-------|----------------------------------------------|-----------|--------------|
| Busin | Account Settings<br>Notification Preferences | ırcing    | Add-ons      |
|       | Log Out                                      |           |              |

1. Click on the arrow next to the contact's name and then on "Account Settings"

| 🕋 coupa supplier                        | portal                     |              |               |                |                      | JOS      | É 🗸 🕴 NOTIFI | CATIONS 0 | HELP ~ |
|-----------------------------------------|----------------------------|--------------|---------------|----------------|----------------------|----------|--------------|-----------|--------|
| Home Profile C                          | orders Service/Time Sheets | ASN          | Invoices      | Catalogs       | Business Performance | Sourcing | Add-ons      | Setup     |        |
| <b>My Account</b> s                     | ettings                    |              |               |                |                      |          |              |           |        |
| Settings                                | User Details               |              |               |                |                      |          |              |           |        |
| Notification Preferences                |                            |              |               |                |                      |          |              |           |        |
| Security & Two-Factor<br>Authentication | * First Name               | José         |               |                |                      |          |              |           |        |
|                                         | * Last Name                | Quijivix     |               |                |                      |          |              |           |        |
|                                         | * Email                    | supplier.tes | stinstance+de | acero@gmail.co | m                    |          |              |           |        |
|                                         | Department                 |              |               |                | ~                    |          |              |           |        |
|                                         | Role                       |              |               |                | ~                    |          |              |           |        |
|                                         |                            |              |               |                | Save                 |          |              |           |        |
|                                         | Change Passwo              | rd           |               |                |                      |          |              |           |        |

2. In the new window that opens, click on "Security and two-factor authentication"

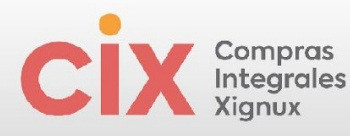

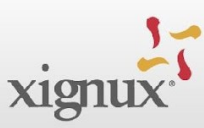

#### Two Factor Authentication App

Keep unauthorized users out of your account by using both your password and your phone. Setup your two-factor authentication codes with these 3 easy steps. You will only be asked to enter validation codes once every 30 days, or when you try to login from a different computer.

| <text><text><section-header><text><text><complex-block><complex-block></complex-block></complex-block></text></text></section-header></text></text>                                                                                                    | 1 | Use your favorite Authenticator App available from your mobile<br>phone app store: Examples are "Google Authenticator" and<br>"Authy"                                             | Download on the<br>App Store     Get IT ON<br>Google Play |   |
|----------------------------------------------------------------------------------------------------|---|----------------------------------------------------------------------------------------------------|-----------------------------------------------------------|---|
| <ul> <li>Provide the solution of the solution of the solut</li></ul> | 2 | Scan this QR code using authenticator app                                                                                                    | Coupa Supplier Portal                                     |   |
| Two Factor Code         Code         Code     <                                                                                                    | 3 | Enter the 6-digit validation code - open your mobile device's<br>Authenticator app to get this. If you lost your phone or deleted<br>the app, use a backup code to get logged in. | Código<br>QR                                              | ) |
| Code                                                                                                    |   | Two Factor Code                                                                                                    |                                                           |   |
| AU2EFQVHCORNU6N6FN<br>QZUKFB0624TSWJ<br>Click to copy Security Key                                                                                                    |   | Code                                                                                                    |                                                           |   |
| AU2EFQVHCORNU6N6FN<br>QZUKFBO624TSWJ<br>Click to copy Security Key                                                                                                    |   |                                                                                                    |                                                           |   |
| 4U2EFQVHCORNU6N6FN<br>QZUKFBO624TSWJ<br>Click to copy Security Key                                                                                                    |   |                                                                                                    |                                                           |   |
| 4U2EFQVHCORNU6N6FN<br>QZUKFBO624TSWJ<br>Click to copy Security Key                                                                                                    |   |                                                                                                    |                                                           |   |
| Click to copy Security Key                                                                                                    |   |                                                                                                    | 4U2EFQVHCORNU6N6FN<br>QZUKFBO624TSWJ                      |   |
| Cancel                                                                                                    |   |                                                                                                    | Click to copy Security Key                                |   |
| Cancel                                                                                                    |   |                                                                                                    |                                                           |   |
| Cancel                                                                                                    |   |                                                                                                    |                                                           |   |
|                                                                                                    |   |                                                                                                    | Cancel Enable                                             |   |

3. From the authentication application (On your mobile device) of your choice (For example "Authenticator") scan the QR code and enter the 6 verification digits

14

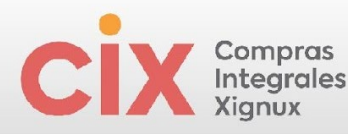

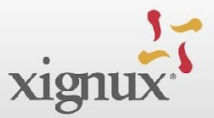

×

#### Two Factor Authentication App

Keep unauthorized users out of your account by using both your password and your phone. Setup your two-factor authentication codes with these 3 easy steps. You will only be asked to enter validation codes once every 30 days, or when you try to login from a different computer. Use your favorite Authenticator App available from your mobile 1 phone app store: Examples are "Google Authenticator" and App Store "Authy" Coupa Supplier Portal Scan this QR code using authenticator app Enter the 6-digit validation code - open your mobile device's Authenticator app to get this. If you lost your phone or deleted the app, use a backup code to get logged in. Two Factor Code 919375 4U2EFQVHCORNU6N6FN QZUKFBO624TSWJ Click to copy Security Key Cancel Enable 4. By clicking "Enable", Coupa will generate backup codes to restore access in

4. By clicking "Enable", Coupa will generate backup codes to restore access in case you lose your mobile as an access device. The recommendation is to download them and leave them in an easily accessible but safe place.

#### Save Your Backup Codes

Backup codes are the only way to restore access if you lose access to your authenticating phone or app.

Keep these somewhere safe but accessible

| 1 | A360Cg | 54tkoA |  |
|---|--------|--------|--|
|   | VpEaJw | ySG36Q |  |
|   | eWRrjw | 2We_Tg |  |

You can only use each backup code once.

These codes were generated on June 14, 2023

| Download | Print |
|----------|-------|
|----------|-------|

×

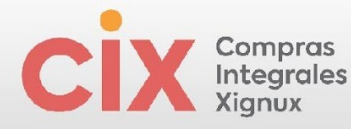

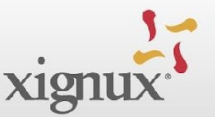

5. When you finish configuring two-step authentication, the configuration screen will open in which you can choose in which cases to activate authentication (payment or login changes), if you want to change the authentication application, if you want enable SMS authentication (with additional SMS fees) or if you want to display or regenerate recovery codes.

| Settings                                  | Multi Facto       | or Authentication                                                                                                    |
|-------------------------------------------|-------------------|----------------------------------------------------------------------------------------------------|
| Notification Preferences                  | Enable only for   | Payment Changes (Required for changing Legal Entity or Remit-To)                                                                     |
| Security & Multi Factor<br>Authentication | O Enable for Both | Account Access (Login) and Payment Changes                                                                                           |
|                                           | Via Authentic     | ator App Disabled                                                                                                    |
|                                           | Enable            | Using an Authenticator App available from your mobile phone app store                                                                |
|                                           | Via SMS Enable    | d                                                                                                    |
|                                           | Enabled           | Using SMS, a code will be sent to your mobile phone number. Enter<br>verification code when prompted and select OK. SMS rates apply. |

# HOME PAGE COUPA SUPPLIER PORTAL

Upon entering the portal, the supplier will have different options: go to the specific objects they want to consult such as orders, invoices, notifications or improve their profile. You will find the **Recent Activity** section, where you can view recent orders and invoices. And the **Announcements** section where you can view communications from clients:

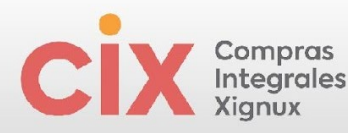

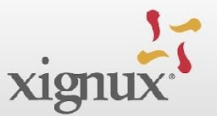

| ome Profile<br>etup                                                               | Forecasts Orders   | Service/Time Sheets            | ASN Invoices        | Catalogs | Business Performance                                        | Sourcing            | Add-o |
|-----------------------------------------------------------------------------------|--------------------|--------------------------------|---------------------|----------|-------------------------------------------------------------|---------------------|-------|
| REDZ<br>Profile Progress 6                                                        | ONE TEL            | ECOMUNIC<br>ago   View Profile | CACIONE             | S S.A    | S                                                           |                     |       |
|                                                                                   |                    |                                |                     |          |                                                             |                     |       |
| Recent Activit                                                                    | y                  |                                |                     | View 🗸 🚺 | Announceme<br>XIGNUX<br>11 Mar 2024                         | ents                | New   |
| Recent Activit                                                                    | <b>y</b><br>«      |                                |                     | View 🗸 🕧 | Announceme<br>XIGNUX<br>11 Mar 2024<br>Manual de uso para p | ents<br>proveedores | New   |
| Recent Activit<br>XIGNUX<br>o activity found for XIGNU:<br>Two Factor<br>Security | y<br>Join Requests | Merge<br>Suggestions           | Linked<br>Customers | View ~ 👔 | Announceme<br>XIGNUX<br>11 Mar 2024<br>Manual de uso para p | ents<br>proveedores | New   |

Below is a description of the options for your navigation guide:

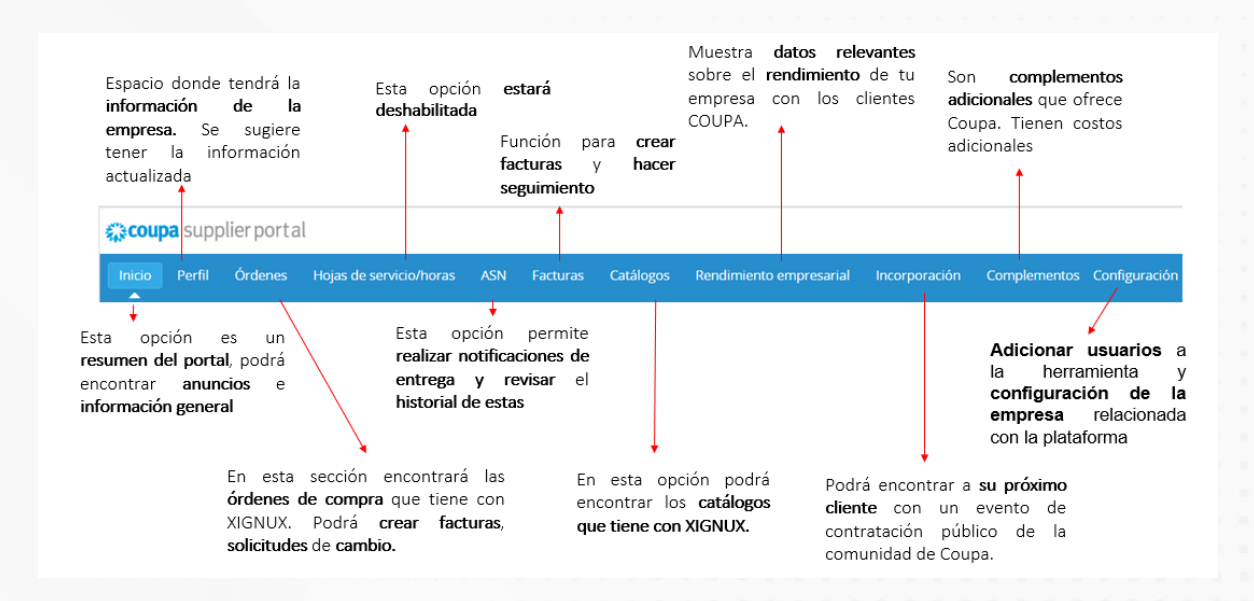

# NAVIGATE, GET HELP AND LANGUAGE

The interface is quite easy to navigate. In the upper right part, you can find the *notifications* you receive about activities requested by your clients and news.

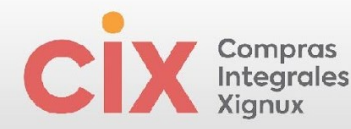

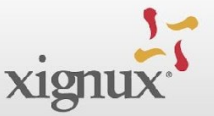

You will also find the online help menu; in case you have questions regarding portal management.

In the upper right corner of the page, click the Help link to access **online Help** or view the help tour at any time.

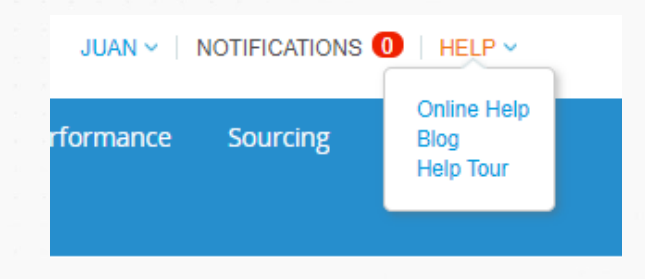

Coupa Supplier Portal is a platform available in multiple languages, so you can always change the language by going to the bottom of the page. For the Spanish language, it is recommended to choose the "Spanish (Mexico)" option.

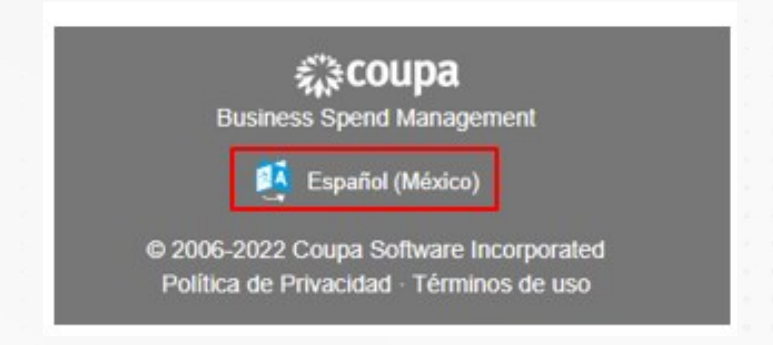

# **VIEW AND MANAGE NOTIFICATIONS**

Hover over the Notifications link to view unread system notifications. Only the three most recent notifications will be displayed, to view all notifications in detail and manage them, click the **Notifications** or **View all notifications links**:

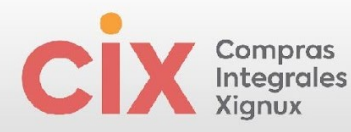

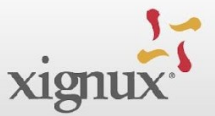

|     | JUAN ~   NOTIFICATIONS (0)   HELP ~ |  |  |  |  |  |
|-----|-------------------------------------|--|--|--|--|--|
| ess | You have no notifications.          |  |  |  |  |  |
|     | See All Notifications               |  |  |  |  |  |

To configure your notifications, select Notification Preferences.

| My Notifications |         | Notification Preferences |
|------------------|---------|--------------------------|
| 0                | Message | Received                 |
| No Rows.         |         |                          |
|                  | Delete  | Mark as Read             |

On the **My Account Notification Preferences page**, all notifications will appear that can be disabled or enabled as Platform (online), email or SMS notifications.

|                                           | otification Preferences                                                 |           |                                     |        |  |  |  |
|-------------------------------------------|-------------------------------------------------------------------------|-----------|-------------------------------------|--------|--|--|--|
| Settings                                  | You will start receiving notifications when your customers enable them. |           |                                     |        |  |  |  |
| Notification Preferences                  | Email supplier.testinstance+tes                                         | Mobile(SM | <ul> <li>+57 319 5332421</li> </ul> | Verify |  |  |  |
| Security & Multi Factor<br>Authentication |                                                                         | -         | Verify number to reciev             | e SMS  |  |  |  |
|                                           | Account Access                                                          | = Online  | - Email                             | - 544  |  |  |  |
|                                           | Merge Request                                                           | Online    | Email                               |        |  |  |  |
|                                           | Announcements                                                           |           |                                     |        |  |  |  |
|                                           | New Customer Announcement                                               | Online    | 🗌 Email                             | □ SMS  |  |  |  |

19

When finished, select the Save button at the bottom of the page.

Cancel

Save

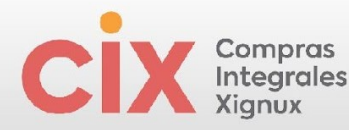

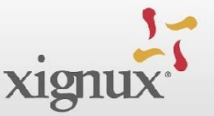

# VIEW AND MANAGE PURCHASE ORDERS

In the main menu, click the **Orders** tab. The Orders page appears with the **Purchase Orders** table.

In this section, the supplier will have complete visibility over the purchase orders that their client has issued to them.

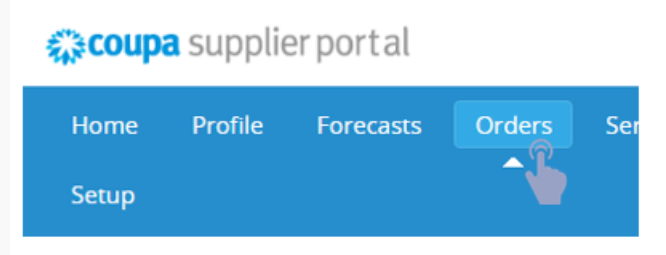

The CSP supplier portal is a single portal where you will find the information of all your clients who have Coupa; This to facilitate your purchasing management with all your clients.

 To view the information of each business object with a specific client, simply go to "select client" and choose the one you want to consult in the "Select Client" drop-down list located in the upper right corner:

| Add-ons | Sourcing  | ness Performance    | Busi     | Catalogs          | Invoices  | ASN        | Service/Time Sheets | Orders        | Forecasts | Profile     | Home   |
|---------|-----------|---------------------|----------|-------------------|-----------|------------|---------------------|---------------|-----------|-------------|--------|
|         |           |                     |          |                   |           |            |                     | <b>^</b>      |           |             | Setup  |
|         | Shipments | Promised Deliveries | on Lines | rder Confirmatior | irmations | Order Conf | Order Line Changes  | Order Changes | Returns   | Order Lines | Orders |
|         |           |                     | Customer | Select (          |           |            |                     |               |           |             |        |
| *       |           | XIGNUX              | customer | 561601 0          |           |            |                     |               |           |             |        |
|         |           |                     |          |                   |           |            |                     |               | )rders    | hase C      | Purc   |
|         |           | XIGNUX              | Customer | Select C          |           |            |                     |               | rders     | hase C      | Purc   |

These are the sections that you will find in the "orders" option menu:

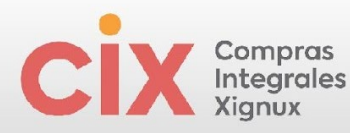

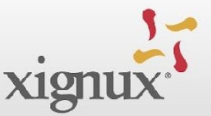

#### Purchase Orders

| Instructions From Customer<br>{Example text - this is set on your Company Information setup page and will be displayed for CSP and SAN suppliers on the Purchase Order list page) |            |        |                 |                              |                     |                   |         |  |  |
|----------------------------------------------------------------------------------------------------|------------|--------|-----------------|------------------------------|---------------------|-------------------|---------|--|--|
| Click the 📒 Action to Accept the Purchase Order and Create an Invoice using its data                                                                                              |            |        |                 |                              |                     |                   |         |  |  |
| Export to ~                                                                                                    |            |        |                 |                              | View All            | ✓ Search          | ₽       |  |  |
| PO Number                                                                                                    | Order Date | Status | Acknowledged At | Items                        | Unanswered Comments | Total Assigned To | Actions |  |  |
| 120                                                                                                    | 04/17/24   | Issued | 04/17/24        | 5 Unidad of Entrenador COUPA | No                  | 16,300.00 MXN     | le le 🕈 |  |  |

- 1. Clicking on the Purchase Order number will take you to its details.
- 2. ACTIONS" section, the supplier will be able to:
  - a. <sup>sel</sup>Invoice directly on the yellow coins' icon.
  - b. Create Credit Notes on the purchase order in the brown coin icon (Do not perform this action from the CSP, if you want to apply a credit note to CMI, you must contact your Purchasing contact)
- 3. While inside the Purchase Order, select the "**Acknowledged**" option to let your client know that you have seen the Purchase Order and are working on it.

| Purchase Order #120 |                                          |  |  |  |  |
|---------------------|------------------------------------------|--|--|--|--|
| 🔅 General Info      |                                          |  |  |  |  |
| Status              | Issued - Sent via Email                  |  |  |  |  |
| Order Date          | 04/17/24                                 |  |  |  |  |
| Revision Date       | 04/17/24                                 |  |  |  |  |
| Requester           | Usuario Solicitante                      |  |  |  |  |
| Email               | test.instance.supplier+usersol@gmail.com |  |  |  |  |
| Payment Term        | 30D                                      |  |  |  |  |
| Attachments         | None                                     |  |  |  |  |
| Acknowledged        |                                          |  |  |  |  |
| Assigned to         | Select                                   |  |  |  |  |

Within each purchase order the supplier will find different options:

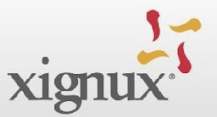

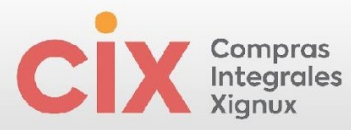

|                    |                  |                      |                                        |                                 | Advanced                       | Search                     |                 | Sort by     | Line Number:      | 0 → 9       |
|--------------------|------------------|----------------------|----------------------------------------|---------------------------------|--------------------------------|----------------------------|-----------------|-------------|-------------------|-------------|
| Туре<br>🐝          | ltem<br>Entrenad | or COUPA             |                                        | Q <b>ty Unit</b><br>5 Unidad    | Pr<br>d 3,260                  | ice<br>00 16               | Total<br>300.00 |             |                   | Invoid<br>0 |
| Service<br>04/15/2 | e Start Date     | Due Date<br>04/23/24 | Resource Manage<br>Usuario Solicitante | er Service Man                  | ager Email C                   | onfirmed<br>3              | Pending App     | roval Pe    | nding Rework<br>0 |             |
|                    |                  |                      |                                        |                                 |                                |                            | Can s           | see ti      | he prir           | nt v        |
|                    |                  |                      |                                        |                                 |                                |                            |                 |             |                   |             |
|                    |                  |                      |                                        | т                               | otal MXN                       | 16 30                      | 0.00            |             |                   |             |
| reat               | e invo           | ice di               | ectly                                  | Т                               | otal MXN                       | 16,30                      | 0.00            |             |                   |             |
| reat               | e invo           | ice di               | ectly<br>Create Sei                    | T<br>vice / Tir                 | otal MXN<br>me Shee            | <b>16,30</b><br>ets        | 0.00            |             |                   |             |
| reat               | e invo           | oice di<br>(         | rectly<br>Create Sei                   | T<br>vice / Tir                 | iotal MXN<br>me Shee           | <b>16,30</b><br>ets        | 0.00            |             |                   | 1           |
| reat               | e invo<br>t      | nvoice               | rectly<br>Create Ser<br>Create S       | T<br>vice / Tir<br>fervice/Time | otal MXN<br>me Shee<br>Sheets  | <b>16,30</b><br>ets<br>Sa  | 0.00<br>ve      | 🚔 Prin      | t View            | ]           |
| reat               | create I         | nvoice               | rectly<br>Create Sei<br>Create S       | T<br>Vice / Tir                 | otal MXN<br>me Shee<br>Sheets  | <b>16,30</b><br>ets<br>Sar | 0.00<br>ve      | rin Prin    | t View            | ]           |
| Com                | e invo           | nvoice               | rectly<br>Create Sel                   | T<br>vice / Tir                 | otal MXN<br>me Shee<br>Sheets  | <b>16,30</b><br>ets<br>Sa  | 0.00<br>ve      | Prin Prin   | t View            | ]           |
| Comm               | e invo           | nvoice               | rectly<br>Create Sel                   | T<br>vice / Tin                 | otal MXN<br>me Shee<br>Sheets  | 16,30<br>ets<br>Sa         | 0.00<br>ve      | Prin Prin   | t View            | ]           |
| Comm               | e invo           | nvoice               | rectly<br>Create Sel                   | T<br>vice / Tir                 | otal MXN<br>me Shee<br>Sheets  | 16,30<br>Əts<br>Sa         | 0.00            | Prin Prin M | t View            | ]           |
| ) Com              | e invo           |                      | rectly<br>Create Ser<br>Create S       | Tivice / Tin                    | iotal MXN<br>me Shee<br>Sheets | 16,30<br>ets<br>Sa         | 0.00            | Prin Prin M | t View            | ]<br>~      |

If you have any comments on your orders, please write in the comments box and the purchasing user who submitted your order will be automatically notified.

# **Purchase Order Design**

This will be the purchase order image that the supplier will receive from XIGNUX.

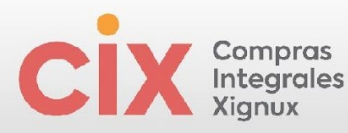

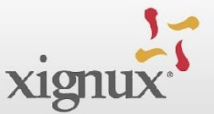

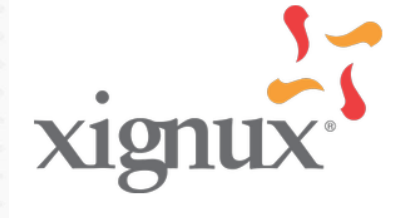

#### PARAMETA SAS

FLORESTA DE LA SABANA NO.237, CR 7 BOGOTA, BTA 110151 Colombia Attn: LORENA LOZANO GONZALEZ supplier.testinstance+parameta@gmail.com Phone: +81 8040 6614 Fax: +81 8040 6606

#### -Ship To-XIGNUX

Ave. Arq. Pedro Ramirez Vazquez 200 Col. Parque corporativo Ucaly Oficinas Corporativo San pedro garza garcia, NLE 66278 Mexico Attn: Usuario Solicitante

## XIGNUX PURCHASE ORDER

| PO NUMBER           | 120     |                         |  |  |
|---------------------|---------|-------------------------|--|--|
| DATE                | 04/17/2 | 04/17/24                |  |  |
| PAYMENT TERMS       | 30D     | 30D                     |  |  |
| SHIPPING TERMS      | EXC -   | Entrega en corporativo  |  |  |
| CURRENCY            | MXN     |                         |  |  |
| CONTRACT            |         |                         |  |  |
| CONTACT             | Usuari  | o Solicitante           |  |  |
|                     | test.in | stance.supplier+usersol |  |  |
|                     | @gma    | il.com                  |  |  |
|                     |         |                         |  |  |
|                     |         |                         |  |  |
| Ave Are Dedre Der   |         |                         |  |  |
| Ave. Arq. Pedro Ran | mrez    |                         |  |  |
| Vazquez 200 Col. P  | arque   |                         |  |  |
|                     |         |                         |  |  |
| SAN PEDRO GARZ      |         |                         |  |  |
| GARCIA, NUEVO L     | EUN     |                         |  |  |
| 66278               |         |                         |  |  |
| Mexico              |         |                         |  |  |
| Atta                |         |                         |  |  |

 Line
 Description
 Need By Date
 Qty
 Unit
 Price
 Total

 1
 Entrenador COUPA
 04/23/24
 5
 Unidad
 3,260.00
 16,300.00

16,300.00 MXN

#### Nota:

OC colocada bajo los términos y condiciones de Xignux Corporativo. Su material será inspeccionado al recibirse. PO placed under the terms and conditions of Xignux Corporativo: www.xignux.com/proveedores

## **Purchase Order Statuses**

| State                      | Description                                                                                   |
|----------------------------|-----------------------------------------------------------------------------------------------|
| Suspension of the buyer    | The purchase order is approved, but the buyer must review it.                                 |
| Canceled                   | The purchase order has been canceled and does not need to be processed.                       |
| Closed                     | The purchase order issued was received and closed in Coupa, either manually or automatically. |
| Suspension of the currency | The purchase order is on hold due to a currency exchange rate problem.                        |

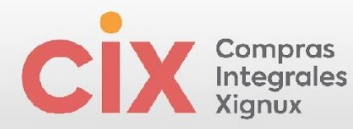

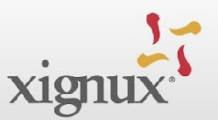

| Error              | Something is wrong with the purchase order. Contact your customer to get the purchase order operational again.        |
|--------------------|----------------------------------------------------------------------------------------------------|
| Issued             | The purchase order was approved and shipped.                                                                          |
| Temporarily closed | The purchase order is closed but can be reopened. You cannot generate an invoice from a purchase order in this state. |

## **Purchase Order Change Notifications**

If the buyer makes any changes to the purchase order, the supplier will be immediately notified by email. The email will indicate that the purchase order has been **reviewed**.

| XIGNUX <do_not_reply@xignux-test.coupahost.com><br/>para supplier.testinstance+sanbia ▼</do_not_reply@xignux-test.coupahost.com> |                                                                      |
|----------------------------------------------------------------------------------------------------|----------------------------------------------------------------------|
|                                                                                                    | Provided by 🎲 COUPA                                                  |
|                                                                                                    | xignux<br>XIGNUX Revised Purchase Order 124                          |
|                                                                                                    | Order Summary                                                        |
|                                                                                                    | Date 17/04/24                                                        |
|                                                                                                    | Purchase order 14,000.00 MXN<br>total                                |
|                                                                                                    | Shipping Terms EXC - Corporate delivery                              |
|                                                                                                    | Payment terms 60D                                                    |
|                                                                                                    | Contact Requesting User<br>test instance.supplier+ usersol@gmail.com |
|                                                                                                    | Manage order Create invoice                                          |
|                                                                                                    | Order details below                                                  |

In the email received, the supplier will be able to see all the order information and will have some actions available:

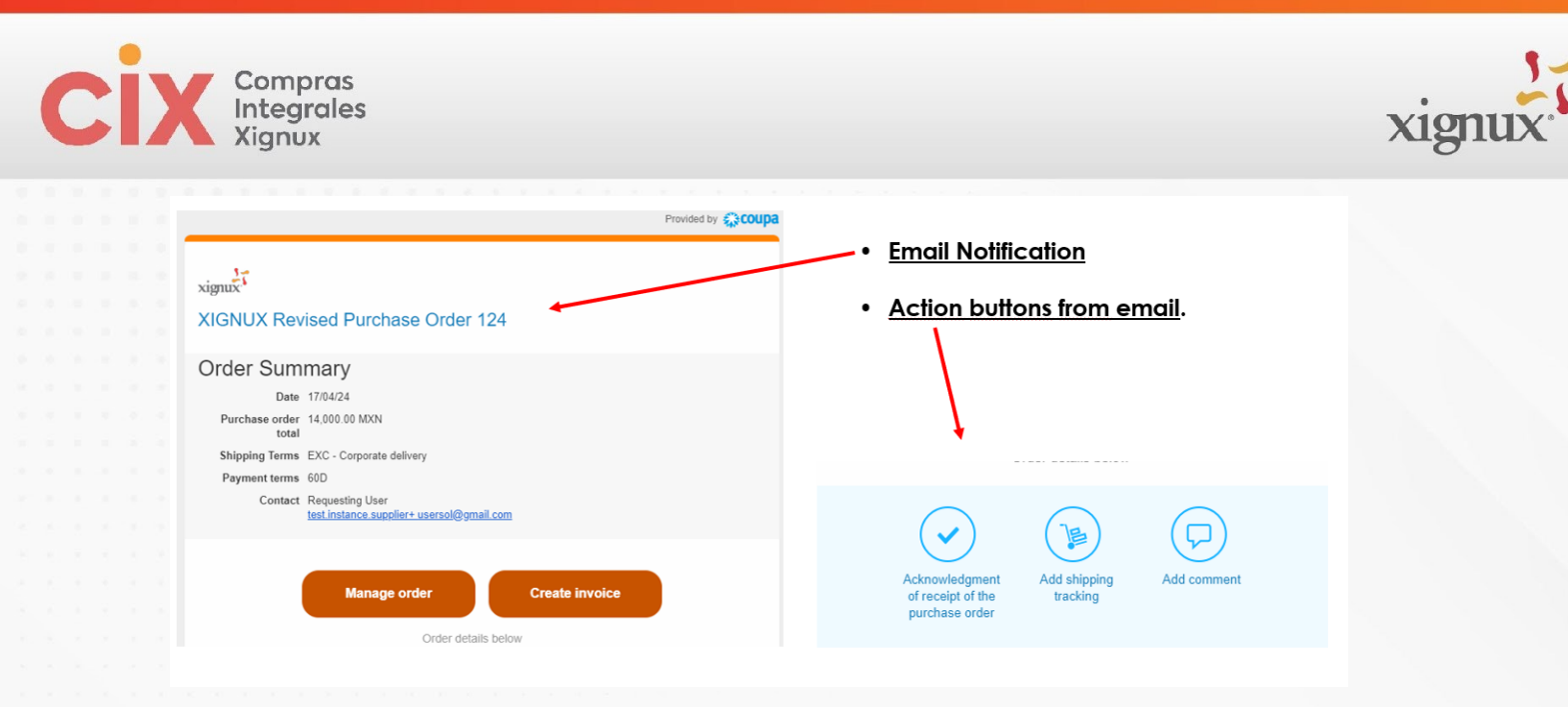

The change that has been made will be highlighted from the graphical interface like this:

|                                                                                                    |                                                      | test.instance.s                                                                                                    | supplier+<br>il.com |        |      |                       |                          |
|----------------------------------------------------------------------------------------------------|------------------------------------------------------|----------------------------------------------------------------------------------------------------|---------------------|--------|------|-----------------------|--------------------------|
| Shipping Addre<br>XIGNUX<br>Ave. Arq. Pedro<br>Vazquez 200 Co<br>Corporate Park<br>Corporate Works<br>San pedro garza<br>66278<br>Mexico<br>To the attention of<br>Applicant | ssRamirez<br>Ucaly<br>hops<br>garcia, NLE<br>f. User | Billing Address<br>XIGNUX<br>Ave. Arq. Pedro Ramirez<br>Vazquez 200 Col. Ucaly<br>Corporate Park<br>SAN PEDRO GARZA<br>GARCIA, NUEVO LEON<br>66278<br>Mexico<br>For the attention of: | 11.COM              |        |      |                       |                          |
| Line Descripti                                                                                                    | on                                                   |                                                                                                    | Reception deadline  | Amount | Unit | Price                 | Total                    |
| 1 CAFE LP                                                                                                    | GRANO REGULAR B 500G C/16                            |                                                                                                    | 22/04/24            | 50     | Unit | 280.00                | 14,000.00                |
|                                                                                                    |                                                      |                                                                                                    |                     |        |      | <del>12,</del><br>14, | 600.00 MXN<br>000.00 MXN |
| Modified lin                                                                                                    | es                                                   |                                                                                                    |                     |        |      |                       |                          |
| Line Descripti                                                                                                    | on                                                   |                                                                                                    | Reception deadline  | Amount | Unit | Price                 | Total                    |
| 1 CAFE LP                                                                                                    | SRANO REGULAR B 500G C/16                            |                                                                                                    | 22/04/24            | 45     | Unit | 280.00                | 12,600.00                |
|                                                                                                    |                                                      |                                                                                                    | 22/04/24            | 50     |      |                       | 14,000.00                |

## **Create Service / Time Sheets**

The Service/time sheet is the way we can record the execution of the service and can be done through two steps:

1. 1. Through the icon in the order table:

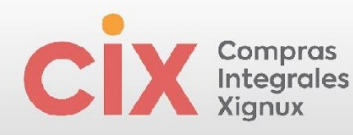

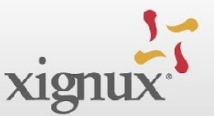

#### **Purchase Orders**

#### Instructions From Customer

{Example text - this is set on your Company Information setup page and will be displayed for CSP and SAN suppliers on the Purchase Order list page}

Click the 🎭 Action to Accept the Purchase Order and Create an Invoice using its data

| Export to ~ |            |        |                 |                              | View All            | ✓ Search                             | ₽     |
|-------------|------------|--------|-----------------|------------------------------|---------------------|--------------------------------------|-------|
| PO Number   | Order Date | Status | Acknowledged At | Items                        | Unanswered Comments | Total Assigned To Act                | ions  |
| 120         | 04/17/24   | Issued | None            | 5 Unidad of Entrenador COUPA | No                  | 16,300.00 MXN                        | ا∎ 🖨  |
| 103         | 04/05/24   | Issued | None            | 6 Unidad of Consultor COUPA  | No                  | 291,240.00 M Create Service/Time She | ets 🗦 |

2. On the button when entering the purchase order:

| Create Invoice | Create Service/Time Sheets | Save | 🚔 Print View |
|----------------|----------------------------|------|--------------|
|                |                            |      |              |

Then, complete the following information:

- 1. The amount of service delivered;
- 2. The date on which the performance of the service was completed;
- 3. The supports required to confirm the performance of the service;
- 4. To finish, click submit.

| Se | ervice/Time Sheet                                                                                                    | s #54                                                                                                    |                                                                                 |                                                                                                  |
|----|----------------------------------------------------------------------------------------------------|----------------------------------------------------------------------------------------------------|---------------------------------------------------------------------------------|--------------------------------------------------------------------------------------------------|
| PO | 120                                                                                                    |                                                                                                    |                                                                                 |                                                                                                  |
|    | Services                                                                                                    |                                                                                                    |                                                                                 |                                                                                                  |
| 1  | Submission     PO Line #       Type     1       New     1       Due Date     04/23/24       Tipo de Seguimiento       Por avances realizados       Otros Tipo de Soporte       None | Item<br>Entrenador COUPA<br>Actual Completion<br>mm/dd/yy minimiento<br>Otros Tipo de Seguimiento<br>None | Quantity<br>2<br>Attachments<br>Add File   UR<br>Tipo de Soporte<br>Fotografias | Jnit Of Measure<br>Jnidad<br>L   Text<br>* Soportes<br>Seleccionar archivo Ningún archivo selec. |
|    |                                                                                                    |                                                                                                    | То                                                                              | tal 6,520.00 MXN                                                                                 |
|    |                                                                                                    |                                                                                                    |                                                                                 | Cancel Save as Draft Submit                                                                      |

From the Service Sheets/Hours menu you can check the status of the sheets created:

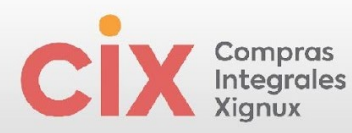

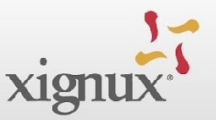

| Home       | Profile        | Forecasts       | Orders     | Service/Time Sheets | ASN         | Invoices | Catalogs | Business   | s Perform | ance   | Sourcing      | Add-ons    |
|------------|----------------|-----------------|------------|---------------------|-------------|----------|----------|------------|-----------|--------|---------------|------------|
| Setup      |                |                 |            |                     |             |          |          |            |           |        |               |            |
| Service/Ti | me Sheets      | Service/Time Sh | eets Lines |                     |             |          |          |            |           |        |               |            |
|            |                |                 |            |                     |             |          |          |            |           |        |               |            |
|            |                |                 |            |                     |             |          | Select C | ustomer    | XIGNUX    |        |               | ,          |
| Serv       | ice/Tim        | ne Sheet        | ts         |                     |             |          |          |            |           |        | Switch to new | experience |
| Load f     | from file E    | xport to 🗸      |            |                     |             | Vi       | ew All   | ~          | Ad        | vanced | Search        | ₽          |
| Serv       | vice/Time Shee | ets - Purch     | nase Order | Status              | Submitted A | t Approv | ved At   | Created By |           | Assig  | ned To        | Actions    |
|            | 54             | 120             |            | Pending Approval    | 04/25/24    | None     | I        | ORENA LOZ  | ZANO      |        |               | e e        |

# **CREATE AND MANAGE INVOICES**

## **Invoice Creation**

The CSP offers several options to start creating the invoice. These are:

- In the Orders table you will find the yellow coins icon , which will allow you to create an invoice from said PO, also bringing the order data to the invoice you are going to create.
- When entering a Purchase Order, after the detail and total of the order, you will find the Create invoice button.
- In the Invoices table you will find the "Create invoices from PO" button, which will take you to the Orders table so you can start the creation with one of the options already mentioned.

| Invoices                  |                              |                      |                    |
|---------------------------|------------------------------|----------------------|--------------------|
| Instructions From Custome | r                            |                      |                    |
| Create Invoices 🧃         | )                            |                      |                    |
| Create Invoice from PO    | Create Invoice from Contract | Create Blank Invoice | Create Credit Note |

## **Mexican Suppliers**

It is necessary to create at least one legal entity with a Remit-To address in Mexico, with the corresponding tax regime and RFC. To see the step by step of how to create the legal entity, refer to the <u>Add Legal Entity section</u>.

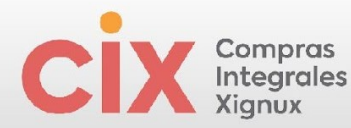

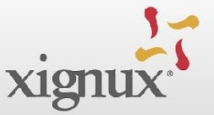

When you start invoice creation, the portal will ask you to upload the CFDI XML file of the invoice you want to register.

| Upload (    | CFDI file                                                       |
|-------------|-----------------------------------------------------------------|
| Follow thes | se steps to upload your digitally signed CEDLYML invoice        |
| Step 1      | Download XML from an authorized provider of CEDI                |
| Step i      | Portified Alle notified additioned provider of or Dr            |
| Step 2      | Select XML file c<br>Seleccionar archivo Ninguno archivo selec. |
|             | Cancel Upload                                                   |
|             | Bivd. Puerta de Hierro 51                                       |

When uploading the XML, Coupa will validate it and take the data to create the corresponding invoice in the portal. To guarantee that the invoice remains in compliance based on Mexican regulations, the invoice data cannot be modified.

| 🔅 coupa supplier portal                                      |                                    |                                | JU                                    | AN - NOTIFICACIONES 2 AYUDA -                                            |
|--------------------------------------------------------------|------------------------------------|--------------------------------|---------------------------------------|--------------------------------------------------------------------------|
| Inicio Perfil Órdenes H                                      | lojas de servicio/horas ASN l      | Facturas Catálogos I           | Pagos Rendimiento empr                |                                                                          |
| Complementos Configuración                                   |                                    |                                |                                       |                                                                          |
| Órdenes Líneas de la orden Dev<br>Entregas prometidas Envíos | roluciones Cambios de órdenes Car  | mbios de líneas de órdenes 🛛 🤇 | Confirmaciones de órdenes Lín         | eas de confirmación de la orden                                          |
|                                                              |                                    |                                | Seleccionar cliente KPM0              | G LLP 👻                                                                  |
| Factura nro                                                  | . 9B132501-C5B1-4                  | F9E-9244-37B3                  | 66952CE6 Editar                       |                                                                          |
| 🔅 Informaciór                                                | general                            |                                | 🔗 De                                  |                                                                          |
| * Nro. de factura                                            | 9B132501-C5B1-4F9E-9244-37B3669520 | CE6                            | * Proveedor                           | MX Test Supplier                                                         |
| * Fecha de la factura                                        | 08/08/23                           |                                | Identificador de VAT<br>del proveedor | BIA191106ET2                                                             |
| Términos de pago                                             | ~                                  |                                | Dirección de                          | MX Test Supplier                                                         |
| Fecha de suministro                                          | 08/08/23                           |                                | remitente de la factura               | 176 p4 Col. Reforma Social<br>11650 Ciudad de Maxico                     |
| * Divisa                                                     | USD 🖌                              |                                |                                       | CMX<br>Mexico                                                            |
| Número de entrega                                            |                                    |                                |                                       | 601                                                                      |
| Estado<br>Nota del proveedor                                 | Borrador                           |                                | * Dirección de remisión               | MX Test Supplier<br>176 p4 Col. Reforma Social<br>11650 Cludad de Mexico |
|                                                              |                                    |                                |                                       | CMX<br>Mexico                                                            |

You must validate the invoice record created and <u>complete the corresponding</u> data/files.

- > Attach the PDF of the invoice in Attachments
- Associate the Purchase Order line(s) to the Invoice line(s)

| < | Compras<br>Integrales<br>Xignux |                                          |                                                |                                                |                                       | xign |
|---|---------------------------------|------------------------------------------|------------------------------------------------|------------------------------------------------|---------------------------------------|------|
|   |                                 |                                          |                                                |                                                |                                       |      |
|   | 🔲 Líneas                        |                                          |                                                |                                                |                                       |      |
|   | Тіро<br>Щ                       | Descripción<br>CAFE LP GRANO REG<br>C/16 | Cant.<br>SULAR B 500G 10                       | Unidades de medida Precio<br>Cada uno v 202.00 | 2,020.00                              |      |
|   | Importe de d                    | descuento                                | Unidad de medida de la empresa<br>UN           | Cuenta de Impuesto sobre el<br>patrimonio      | Número de la declaración de<br>aduana |      |
|   | UNSPSC 50201706                 |                                          | Línea de orden de compra<br>Ninguno/a O Borrar | Linea de hoja de servicio/tiempo<br>Ninguno/a  | Contrato                              |      |
|   | Número de p                     | parte del proveedor                      |                                                |                                                |                                       |      |
|   | 7501023351                      | 1221                                     |                                                |                                                |                                       |      |
|   |                                 |                                          |                                                |                                                |                                       |      |

Once you include the PDF and associate the Purchase Order with each line, you can send the invoice.

## **Foreign Suppliers**

Once at least one legal entity has been created, you can proceed with the creation of the invoice. To see the step by step of how to create the legal entity, refer to the <u>Add Legal Entity section</u>.

When you start creating the invoice, Coupa will bring the purchase order data to the invoice creation screen, to make it easier for you to create it. In this way you will only have to complete the invoice data, such as invoice number, creation date, among others.

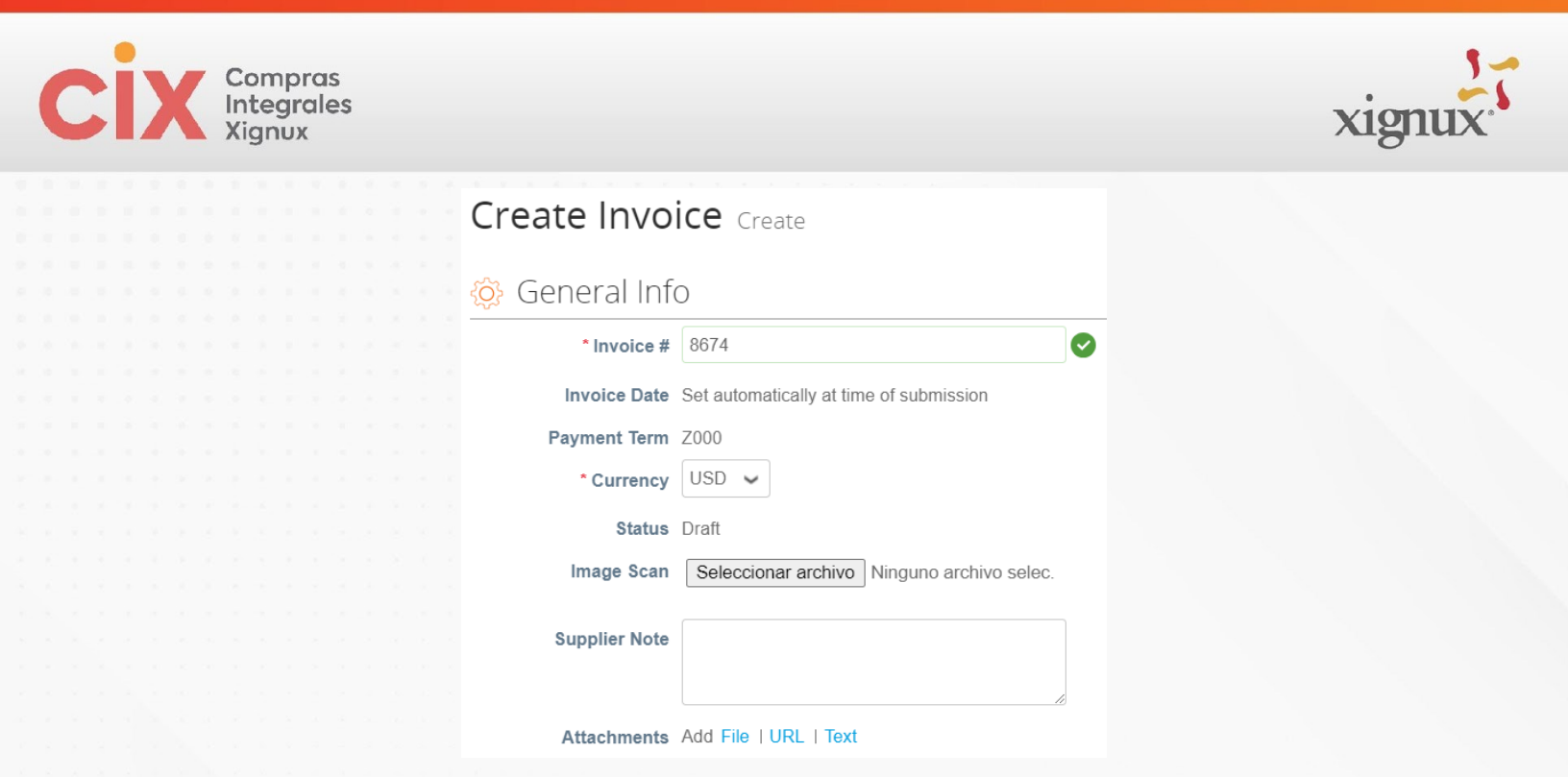

If necessary, you can adjust data that comes from the purchase order, such as quantity, amount, etc. The invoice line(s) will already be related to the corresponding Purchase Order line(s).

| Lines                |                                      |                         |                       |             |             | Line Level Tax | ation |
|----------------------|--------------------------------------|-------------------------|-----------------------|-------------|-------------|----------------|-------|
| Туре<br>🛒            | Description<br>Banners Publicitarios | <b>Qty</b> 20           | UOM<br>Unidad-Mexic 🗸 | Price 41.30 |             | 826.00         | 8     |
| PO Line<br>POC0017   | 759-1 <sub>-</sub> O Clear           | Service/Time Sheet Line | e Contra              | act         | Credit Line |                |       |
| Supplier             | Part Number                          | Serial Number           | Asset                 | Tag         |             |                |       |
| Billing<br>1-8212-82 | 21Q-28272362_821265010               | 0204                    |                       |             |             |                |       |

Please note that <u>there is no need to enter tax-related data</u>, this will be managed by the KTSA Accounts Payable team. Once you have entered all the relevant data and attached the PDF of the invoice, you can send the invoice.

## **Sending Credit Notes**

The CSP allows you to create Credit Notes associated with an invoice (previously created in Coupa). To do this, in the <u>Invoices</u> section you will find the **Create Credit Note** button. Credit notes may be total or partial.

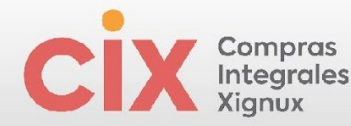

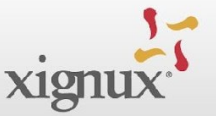

When creating a credit memo, the first thing is to define if it is being created to solve an invoice problem and, in that case, select the invoice or if it is being created for another reason, such as a rebate, for example.

| Credit Note                                                                                                    |                                                              | ×                                         |
|----------------------------------------------------------------------------------------------------|--------------------------------------------------------------|-------------------------------------------|
| If you are issuing a credit note in regards to a p<br>include the invoice number. If you are issuing a<br>customer please select other. | roblem with an invoice or g<br>credit note purely to offer a | goods shipped, please<br>a credit to your |
| Reason Resolve issue for invoice number                                                                                                 | Select                                                       | ~                                         |
|                                                                                                    | Cancel                                                       | Continue                                  |

When choosing the invoice, you will have to indicate if the credit note is to cancel the entire invoice or if you want to adjust it. In that case you can adjust quantity, price, or both on each line.

| Credit Note                                                                                                    | ×             | 🔲 Lines         |                            |
|----------------------------------------------------------------------------------------------------|---------------|-----------------|----------------------------|
| How do you want to correct invoice "P010" ?                                                                     |               | Adjustment Type | Quantity 🗸                 |
| <ul> <li>Completely cancel the invoice with a credit note</li> <li>Adjust invoice with a credit note</li> </ul> |               | Туре            | Quantity<br>Price<br>Other |
|                                                                                                    | Cancel Create | 7               | 001110103 03               |

You must attach the corresponding supporting documentation and then you can send the credit note.

**NOTE**: <u>Mexican suppliers</u> will be able to upload the XML of the corresponding CFDI and the system will validate it and create the corresponding Credit Note. In this case the value of the credit note will be positive, and you will only have to attach the PDF of the credit note to proceed to send it.

## **Invoice Statuses**

With the CSP you can manage and track all invoices and credit notes. In the Invoices table you can see the status of each one.

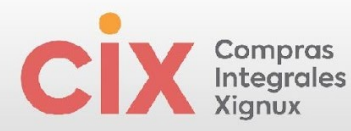

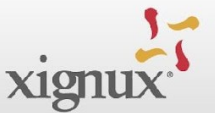

| Create Invoices 🥡                |         |               |          |               |             |       |                     |                |         |
|----------------------------------|---------|---------------|----------|---------------|-------------|-------|---------------------|----------------|---------|
| Create Invoice from PO Create    | Invoice | from Contract | Crea     | te Blank Invo | Cr          | reate | Credit Note         |                |         |
| Export to 👻                      |         |               |          |               | Vie         | w     | All                 | Search         | ₽       |
| Invoice #                        |         | Created Date  | Status   | PO #          | Total       |       | Unanswered Comments | Dispute Reason | Actions |
| bd6fe706-a6e5-4d21-93c9-216cff74 | 537c    | 11/08/23      | Approved | POC001763     | 1,049.16 MX | KN    | No                  |                |         |
| 9B132501-C5B1-4F9E-9244-37B3669  | 52CE6   | 10/30/23      | Approved | POC001723     | 28,797.00 U | SD    | No                  |                |         |
| None                             |         | 10/30/23      | Draft    | POC001705     | 1,500.00 US | D     | No                  |                | 10      |

Below are the main statuses that you can find.

| Status           | Description                                          |
|------------------|------------------------------------------------------|
| Abandoned        | The "disputed" invoice has been abandoned.           |
| Approved         | The customer has accepted and will pay the invoice.  |
| Disputed         | The invoice was disputed, and a reason was provided. |
| Draft            | The invoice was created but has not been sent to the |
|                  | customer.                                            |
| Pending Approval | The customer is reviewing the invoice.               |
| Processing       | AP is processing the invoice.                        |
| Voided           | The invoice was cancelled.                           |

Please note that you will only be able to edit invoices that are in "Draft" status.

## **Inconsistency Management**

If an invoice is in the **Disputed** status, you will be able to see the reason it was disputed.

|           |              |          |           |              | _                   |                                                                |
|-----------|--------------|----------|-----------|--------------|---------------------|----------------------------------------------------------------|
| Invoice # | Created Date | Status 🔺 | PO #      | Gross Total  | Unanswered Comments | Dispute Reason                                                 |
| Demo1     | 2023-11-08   | Approved | POC001707 | 2,500.00 USD | No                  |                                                                |
| P5452     | 2023-10-26   | Disputed | POC001707 | 1,500.00 USD | Yes                 | Duplicate Invoice. Already paid or payment review in progress. |

In that case, you can take the following actions:

- **Void**: For example, if the invoice is duplicate or has already been paid, you can void it.
- **Correct invoice**: in case the invoice has any incorrect information, with this you can make the necessary corrections.

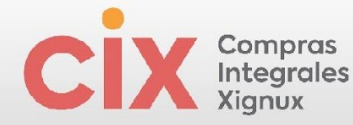

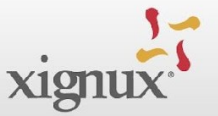

**<u>NOTE</u>**: Please note that if you are working with compliant invoices (Mexico suppliers), the only option will be to cancel the invoice and issue a new one with the corresponding corrections.

Within the invoice you will be able to see the reason the invoice was disputed, as well as any additional comments provided by the customer.

| 🔅 General Inf     | 0                                                              |
|-------------------|----------------------------------------------------------------|
| Invoice #         | P5452                                                          |
| Invoice Date      | 2023-10-26                                                     |
| Payment Term      | 2000                                                           |
| Currency          | USD                                                            |
| Status            | Disputed                                                       |
| Dispute Reason(s) | Duplicate Invoice. Already paid or payment review in progress. |

If you or AP have included any additional comments, it will be reflected in the **Comments** section at the bottom of the screen.

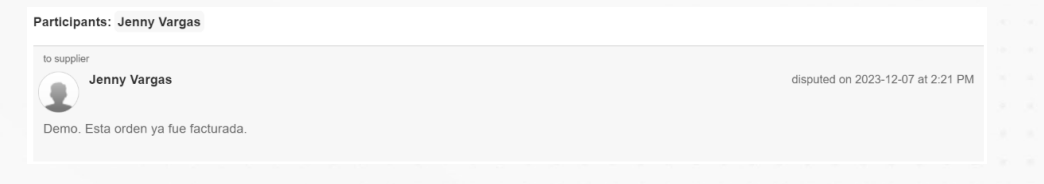

## **Payments**

When the client pays the invoice, you can receive a notification by email and see the payment details in the portal.

| Exp  | ort to | o ~  |     |    |       |     |     |      |   |   |      |       |      |   |     |     |       |   |     | Vie   | w   | Paym | ent I | nforn | natio   | n     | $\sim$ | Se   | arch  |       |      |     | 0 |  |  |  |  |  |
|------|--------|------|-----|----|-------|-----|-----|------|---|---|------|-------|------|---|-----|-----|-------|---|-----|-------|-----|------|-------|-------|---------|-------|--------|------|-------|-------|------|-----|---|--|--|--|--|--|
| Paid | PO     | #    |     | Ir | ivoic | e # | Sta | tus  | • |   | Invo | ice   | Date | e | Pay | men | t Ter | m | Dat | e Of  | Sup | ply  | Pa    | yme   | nt In   | form  | atior  | 1    |       |       |      |     |   |  |  |  |  |  |
| /es  | PO     | C001 | 707 |    | Demo  | o1  | Арр | rove | d | 2 | 2023 | 8-11- | 08   |   | Z00 | D   |       |   | 202 | 3-11- | 08  |      | Pa    | ymer  | nt# - 0 | on 20 | 23-1   | 2-04 | for U | ISD 2 | ,500 | .00 |   |  |  |  |  |  |
|      |        |      |     |    |       |     |     |      |   |   |      |       |      |   |     |     |       |   |     |       |     |      |       |       |         |       |        |      |       |       |      |     |   |  |  |  |  |  |
|      |        |      |     |    |       |     |     |      |   |   |      |       |      |   |     |     |       |   |     |       |     |      |       |       |         |       |        |      |       |       |      |     |   |  |  |  |  |  |
|      |        |      |     |    |       |     |     |      |   |   |      |       |      |   |     |     |       |   |     |       |     |      |       |       |         |       |        |      |       |       |      |     |   |  |  |  |  |  |
|      |        |      |     |    |       |     |     |      |   |   |      |       |      |   |     |     |       |   |     |       |     |      |       |       |         |       |        |      |       |       |      |     |   |  |  |  |  |  |
|      |        |      |     |    |       |     |     |      |   |   |      |       |      |   |     |     |       |   |     |       |     |      |       |       |         |       |        |      |       |       |      |     |   |  |  |  |  |  |
|      |        |      |     |    |       |     |     |      |   |   |      |       |      |   |     |     |       |   |     |       |     |      |       |       |         |       |        |      |       |       |      |     |   |  |  |  |  |  |
|      |        |      |     |    |       |     |     |      |   |   |      |       |      |   |     |     |       |   |     |       |     |      |       |       |         |       |        |      |       |       |      |     |   |  |  |  |  |  |
|      |        |      |     |    |       |     |     |      |   |   |      |       |      |   |     |     |       |   |     |       |     |      |       |       |         |       |        |      |       |       |      |     |   |  |  |  |  |  |
|      |        |      |     |    |       |     |     |      |   |   |      |       |      |   |     |     |       |   |     |       |     |      |       |       |         |       |        |      |       |       |      |     |   |  |  |  |  |  |
|      |        |      |     |    |       |     |     |      |   |   |      |       |      |   |     |     |       |   |     |       |     |      |       |       |         |       |        |      |       |       |      |     |   |  |  |  |  |  |
|      |        |      |     |    |       |     |     |      |   |   |      |       |      |   |     | 3:  | 2     |   |     |       |     |      |       |       |         |       |        |      |       |       |      |     |   |  |  |  |  |  |

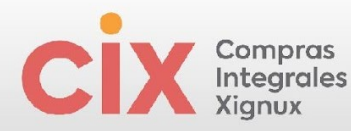

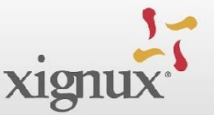

By entering the invoice and going to the **Payments** section, you will find the payment details provided by the customer. For example, the amount and date on which the payment was made.

| Payments                    |                          |         |                   |          |
|-----------------------------|--------------------------|---------|-------------------|----------|
| Status<br>Paid-in-Full Date | Fully Paid<br>2023-12-08 |         |                   |          |
| Payment Reco                | onciliation Details      | ;       |                   |          |
| Status                      | Date                     | Туре    | Description       | Amount   |
| Posted                      | 2023-12-04               | Payment |                   | 2,500.00 |
|                             |                          |         | Total Reconciled  | 2,500.00 |
|                             |                          |         | Invoice Total     | 2,500.00 |
|                             |                          |         | Remaining Balance | 0.00     |

To receive the notification by email, you must have this option enabled. You can review the step by step in the "<u>View and Manage Notifications</u>" section of this manual.

## **Mexican Suppliers**

To send the payment receipt, you will need to attach the corresponding XML, in the **Payment Receipts** section.

| <b>acoupa</b> s | supplier      | portal    |          |                     |                 | JUAN ~                      | NOTIFICATIONS (13) |
|-----------------|---------------|-----------|----------|---------------------|-----------------|-----------------------------|--------------------|
| Home I          | Profile       | Forecasts | Orders   | Service/Time Sheets | ASN Invoices    | Catalogs                    | Payments           |
| Business Pe     | erformance    | e Sourcir | ng Add-o | ons Setup           |                 |                             |                    |
| Invoices I      | nvoices Lines | Payment F | Receipts |                     |                 |                             |                    |
|                 |               |           |          |                     | Select Customer | KPMG LLP                    |                    |
| Payme           | nt Rec        | eipts     |          |                     |                 |                             |                    |
| Upload Rec      | eipt Exp      | oort to 👻 |          | View                | All             | <ul> <li>✓ Advar</li> </ul> | nced Search        |

Just as for invoices and credit notes, Coupa will validate and read the XML bringing the data to the portal. In this case, the payment receipt will be created with the corresponding details, including the invoice to which the payment corresponds.

| Rece | ipt # | Num   | ber | Date | е    | Pa   | yme  | nt R | ecei | ved | Date | Cu | rren | су | An  | noun  | t In               | voic | e #N | um            | ber(s | ) S  | upp | lier 1 | Tax II | D Nu | mbe | rВ | uyer | Тах | ID N | lumb | ber |  |  |
|------|-------|-------|-----|------|------|------|------|------|------|-----|------|----|------|----|-----|-------|--------------------|------|------|---------------|-------|------|-----|--------|--------|------|-----|----|------|-----|------|------|-----|--|--|
| 0a35 | 4d38  | -f9e3 | -   | 09/1 | 4/23 | 09/0 | 07/2 | 3    |      |     |      | MX | N    |    | 1,0 | 949.1 | 6 <mark>b</mark> c | 6fe7 | 06-a | 6e5-          | 4d21  | - 11 |     |        | 18     |      |     | K  | -    |     |      |      |     |  |  |
| 4749 | aa12  | 2-    |     |      |      |      |      |      |      |     |      |    |      |    |     |       | 93                 | c9-2 | 16cf | f <b>7</b> 45 | 37c   |      |     |        |        |      |     |    |      |     |      |      |     |  |  |
|      |       |       |     |      |      |      |      |      |      |     |      |    |      |    |     |       |                    |      |      |               |       |      |     |        |        |      |     |    |      |     |      |      |     |  |  |
|      |       |       |     |      |      |      |      |      |      |     |      |    |      |    |     |       |                    |      |      |               |       |      |     |        |        |      |     |    |      |     |      |      |     |  |  |
|      |       |       |     |      |      |      |      |      |      |     |      |    |      |    |     |       |                    |      |      |               |       |      |     |        |        |      |     |    |      |     |      |      |     |  |  |
|      |       |       |     |      |      |      |      |      |      |     |      |    |      |    |     |       |                    |      |      |               |       |      |     |        |        |      |     |    |      |     |      |      |     |  |  |
|      |       |       |     |      |      |      |      |      |      |     |      |    |      |    |     |       |                    |      |      |               |       |      |     |        |        |      |     |    |      |     |      |      |     |  |  |
|      |       |       |     |      |      |      |      |      |      |     |      |    |      |    |     |       |                    |      |      |               |       |      |     |        |        |      |     |    |      |     |      |      |     |  |  |
|      |       |       |     |      |      |      |      |      |      |     |      |    |      |    |     |       |                    |      |      |               |       |      |     |        |        |      |     |    |      |     |      |      |     |  |  |
|      |       |       |     |      |      |      |      |      |      |     |      |    |      |    |     | 3/    | 1                  |      |      |               |       |      |     |        |        |      |     |    |      |     |      |      |     |  |  |

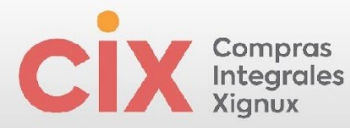

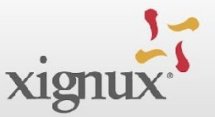

The payment receipt is immediately available to the customer, who can see it in Coupa.

## MANAGEMENT AND HANDLING OF REPORTS

Remember that the portal seeks to give you visibility and facilitate your purchasing management with XIGNUX. In each business object, the supplier will be able to manage their reports, search for information and export the information in bulk if required very easily.

 By selecting **Orders**, you will be able to access all purchase orders received by Coupa.

| acoupa        | supplie         | erportal   |        |        |
|---------------|-----------------|------------|--------|--------|
| Home<br>Setup | Profile         | Forecasts  | Orders | Ser    |
| ÇCOL          | <b>ipa</b> supp | olierporta | l      |        |
| ASN           |                 | ces Cat    | alogs  | Busine |

2. Select the customer of the orders you want to consult.

|    |   |      |    |    |    |    | S | Sel | ect | t C | ust | ton | ner | Г  |    | x        | IG | NU | IХ |    |     |   |    |    |    |  |  |  |  |  |  |  |  |
|----|---|------|----|----|----|----|---|-----|-----|-----|-----|-----|-----|----|----|----------|----|----|----|----|-----|---|----|----|----|--|--|--|--|--|--|--|--|
|    |   |      |    |    |    |    |   |     |     |     |     |     |     |    |    | <u> </u> |    |    |    |    |     |   |    |    |    |  |  |  |  |  |  |  |  |
|    |   |      |    |    |    |    |   |     |     |     |     |     |     |    |    |          |    |    |    |    |     |   |    |    |    |  |  |  |  |  |  |  |  |
| ~  | _ |      |    | 2  |    |    |   |     | 4   |     | 3   |     |     |    | _  | ~        |    |    |    |    |     |   |    |    |    |  |  |  |  |  |  |  |  |
| 3. | F | ilte | er | ba | as | ec |   | on  | th  | e   | ty  | ре  | e c | )t | P( | נ        | yo | u  | W  | an | t t | 0 | VI | ev | ٧. |  |  |  |  |  |  |  |  |
|    |   |      |    |    |    |    |   |     |     |     |     |     |     |    |    |          |    |    |    |    |     |   |    |    |    |  |  |  |  |  |  |  |  |
|    |   |      |    |    |    |    |   |     |     |     |     |     |     |    |    |          |    |    |    |    |     |   |    |    |    |  |  |  |  |  |  |  |  |
|    |   |      |    |    |    |    |   |     |     |     |     |     |     |    |    |          |    |    |    |    |     |   |    |    |    |  |  |  |  |  |  |  |  |
|    |   |      |    |    |    |    |   |     |     |     |     |     |     |    |    |          |    |    |    |    |     |   |    |    |    |  |  |  |  |  |  |  |  |
|    |   |      |    |    |    |    |   |     |     |     |     |     |     |    |    |          |    |    |    |    |     |   |    |    |    |  |  |  |  |  |  |  |  |
|    |   |      |    |    |    |    |   |     |     |     |     |     |     |    |    |          |    |    |    |    |     |   |    |    |    |  |  |  |  |  |  |  |  |
|    |   |      |    |    |    |    |   |     |     |     |     |     |     |    |    |          |    |    |    |    |     |   |    |    |    |  |  |  |  |  |  |  |  |
|    |   |      |    |    |    |    |   |     |     |     |     |     |     |    |    |          |    |    |    |    |     |   |    |    |    |  |  |  |  |  |  |  |  |
|    |   |      |    |    |    |    |   |     |     |     |     |     |     |    |    |          |    |    |    |    |     |   |    |    |    |  |  |  |  |  |  |  |  |
|    |   |      |    |    |    |    |   |     |     |     |     |     |     |    |    |          |    |    |    |    |     |   |    |    |    |  |  |  |  |  |  |  |  |
|    |   |      |    |    |    |    |   |     |     |     |     |     |     |    |    |          |    |    |    |    |     |   |    |    |    |  |  |  |  |  |  |  |  |
|    |   |      |    |    |    |    |   |     |     |     |     |     |     |    |    |          |    |    |    |    |     |   |    |    |    |  |  |  |  |  |  |  |  |
|    |   |      |    |    |    |    |   |     |     |     |     |     |     |    |    |          |    |    |    |    |     |   |    |    |    |  |  |  |  |  |  |  |  |
|    |   |      |    |    |    |    |   |     |     |     |     |     |     |    |    |          |    |    |    |    |     |   |    |    |    |  |  |  |  |  |  |  |  |
|    |   |      |    |    |    |    |   |     |     |     |     |     |     |    |    |          |    |    |    |    |     |   |    |    |    |  |  |  |  |  |  |  |  |
|    |   |      |    |    |    |    |   |     |     |     |     |     |     |    |    |          |    |    |    |    |     |   |    |    |    |  |  |  |  |  |  |  |  |

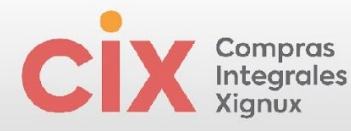

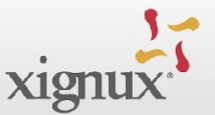

# Purchase Orders

| kport to 👻                                                                                                    |                                                                                                    |                                                                                            |                                                                                                    |                                |                                                                                            |                                                    | View                                                                                                    | All                                                                                                    | ¥ S              | earch      |         |
|----------------------------------------------------------------------------------------------------|----------------------------------------------------------------------------------------------------|--------------------------------------------------------------------------------------------|----------------------------------------------------------------------------------------------------|--------------------------------|--------------------------------------------------------------------------------------------|----------------------------------------------------|----------------------------------------------------------------------------------------------------|----------------------------------------------------------------------------------------------------|------------------|------------|---------|
| O Number Order Date                                                                                                    | Status                                                                                                    | Acknowledged At                                                                            | Items                                                                                                    |                                |                                                                                            | Unans                                              | avered Co                                                                                                    | All<br>Confirmations Awaiting                                                                                                    | Buyer Rev        | iew ned To | o Actio |
| OC001759 2023-11-07                                                                                                    | Issued                                                                                                    | None                                                                                       | 20 Unidad-Mexico                                                                                                    | o of Bani                      | ners Publicitarios                                                                         | s No                                               |                                                                                                    | Open Orders<br>Orders not acknowledge                                                                                                    | ped              |            |         |
| OC001707 2023-10-26                                                                                                    | Issued                                                                                                    | None                                                                                       | 5 each of Servicio                                                                                                    | os de mu                       | udanza                                                                                     | No                                                 |                                                                                                    | Orders not invoiced<br>Orders past due<br>Orders Pending Confir<br>Orders with pending ch<br>Overdue Confirmations<br>POs with service lines<br>Create View                                                                                                    | mation<br>nanges |            |         |
|                                                                                                    |                                                                                                    |                                                                                            |                                                                                                    |                                |                                                                                            |                                                    |                                                                                                    |                                                                                                    |                  |            |         |
| Instructions From<br>{Example text - this is<br>Create Invoi<br>Create Invoice fro                                                                                                    | Custom<br>set on ye<br>CES                                                                                                    | er<br>our Company Informa<br>Create Invoice fre                                            | tion setup page a                                                                                                    | and will I<br>Crea             | be displayed fo<br>te Blank Invol                                                          | r CSP and S<br>ce Cr                               | AN suppl                                                                                                    | iers on the Invoice lis                                                                                                    | st page}         | _          |         |
| Instructions From<br>{Example text - this is<br>Create Invoid<br>Create Invoice fro<br>Export to ~                                                                                      | Custom<br>set on ye<br>CES                                                                                                    | er<br>our Company Informa<br>Create Invoice fre                                            | tion setup page a                                                                                                    | and will I<br>Crea             | be displayed fo<br>ite Blank Invol                                                         | r CSP and S<br>ce Cr<br>View                       | AN suppleate Cree                                                                                                    | iers on the Invoice lis<br>dit Note                                                                                                    | st page}<br>Sear | rch        | 4       |
| Instructions From<br>(Example text - this is<br>Create Invoid<br>Create Invoid<br>Export to ~                                                                                           | Custom<br>set on you<br>CES                                                                                                    | er<br>our Company Informa<br>Create Invoice fro<br>Created Dat                             | om Contract                                                                                                    | and will I<br>Crea<br>PO #     | be displayed fo<br>te Blank Invol                                                          | r CSP and S<br>ce Cr<br>View<br>Unanswe            | AN suppleate Cree                                                                                                    | iers on the Invoice lis<br>dit Note                                                                                                    | it page}         | rch        | Actio   |
| Instructions From<br>(Example text - this is<br>Create Invoice<br>Create Invoice from<br>Export to ~<br>Invoice<br>170420                                                               | Custom<br>s set on yo<br>CCS<br>om PO                                                                                                    | er<br>uur Company Informa<br>Create Invoice fro<br>Created Dat<br>04/17/24                 | om Contract                                                                                                    | Crea<br>PO#<br>None            | be displayed fo<br>te Blank Invol<br>Total<br>11,368.00<br>MXN                             | r CSP and S<br>ce Cri<br>View<br>Unanswe<br>No     | AN suppleate Cree                                                                                                    | liers on the Invoice IIs<br>dit Note                                                                                                    | it page}         | rch        | Actic   |
| Instructions From<br>(Example text - this is<br>Create Invoice for<br>Export to ~<br>Invoice<br>170420<br>c522b09c-fice-<br>e92111ac                                                    | Custom<br>s set on yr<br>CCS (<br>om PO<br>a #<br>124<br>4383-854<br>8edf                                                                                                    | er<br>ur Company Informa<br>Create Invoice frr<br>Created Dat<br>04/17/24<br>e- 04/11/24   | e Status<br>Pending<br>Approval<br>Approved                                                                                | Crea<br>PO #<br>None<br>None   | te Blank Invol<br>Total<br>11,368.00<br>MXN<br>-59.11 MXN                                  | r CSP and S<br>Ce Cr<br>View<br>Unanswe<br>No      | AN supple<br>eate Cree<br>All<br>Abande<br>Approv<br>Credit I<br>Dispute<br>Dispute<br>Draft                                                                                                    | iers on the Invoice is<br>dit Note<br>ed<br>Notes<br>of by swith a supplier res<br>sy without supplier res                                                                                                    | st page}         | rch        | Actic   |
| Instructions From<br>(Example text - this is<br>Create Invoice from<br>Export to ~<br>Invoice<br>170420<br>c522b09c-ffce-<br>e92111ac<br>factura prueba 2                               | Custom<br>is set on your<br>CCES<br>im PO<br>im PO | Create Invoice fro<br>Create Invoice fro<br>Create Dat<br>04/17/24<br>04/11/24<br>03/26/24 | by the setup page a     contract     contract     Status     Pending     Approval     Approval     Pending     Approval    | PO #<br>None<br>None           | be displayed fo<br>te Blank Invoi<br>Total<br>11,368.00<br>MXN<br>-59.11 MXN<br>660.96 MXN | r CSP and S<br>Ce Cri<br>Unanswe<br>No<br>No<br>No | AN supple<br>eate Cree<br>All<br>Abando<br>Approv<br>Credit I<br>Dispute<br>Dispute<br>Dispute<br>Dispute<br>Tractura<br>Factura<br>Overdu                                                                                                    | iers on the Invoice lis<br>dit Note                                                                                                    | sponse           | rch        | Actic   |
| Instructions From<br>(Example text - this is<br>Create Invoid<br>Create Invoid<br>Export to ~<br>Invoid<br>170420<br>c522b09c-fice-<br>e92111ac<br>factura prueba 2<br>factura prueba 2 | Custom<br>a set on yr<br>CCS (<br>om PO<br>a #<br>124<br>1383-854<br>8edf<br>26032416<br>26032416                                                                                                    | er<br>Create Invoice fm<br>Create Dat<br>04/17/24<br>e-<br>04/11/24<br>13<br>03/26/24      | tion setup page a<br>m Contract<br>Status<br>Pending<br>Approval<br>Approval<br>Pending<br>Approval<br>Pending<br>Approval | Creal Creal PO# None None None | te Blank Invol<br>Total<br>11,368.00<br>459 11 MXN<br>660 96 MXN<br>286,432.30<br>MXN      | r CSP and S<br>Cr<br>View<br>No<br>No<br>No<br>No  | AN supple<br>eate Cree<br>All<br>Abando<br>Approv<br>Credit I<br>Dispute<br>Dispute | iers on the Invoice lis<br>dit Note<br>dit Note<br>d<br>south a supplier res<br>south a supplier res<br>south a supplier r | st page}         | rch        | Actic   |

4. Select **Export to** and choose the format in which you want to export the report, if desired.

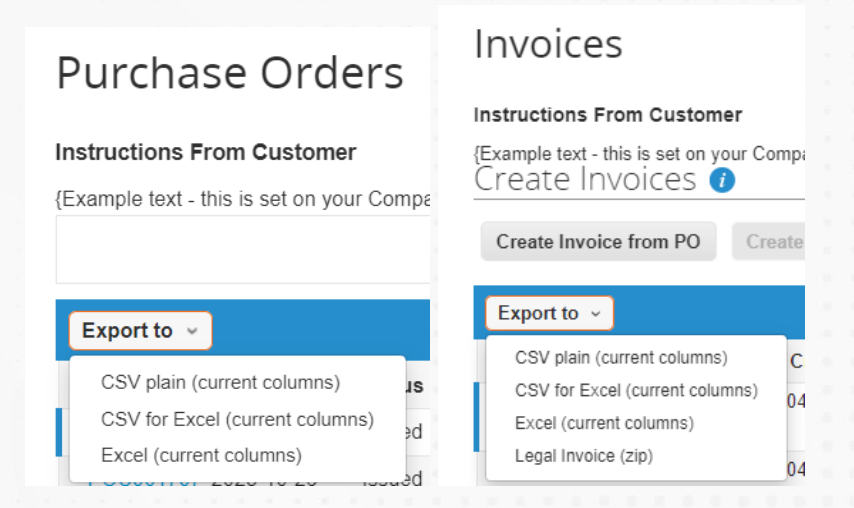

## **Create custom views**

You can create a **Custom View** with which you can consult both your purchase orders in the "Orders" section, and your invoices in the "**Invoices**" section, in addition to being able to export reports.

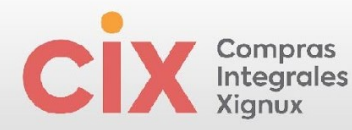

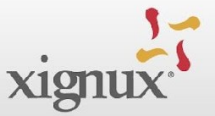

Follow these steps:

1. In the View field select Create View.

2. Choose a **name** for the view, select what type of **visibility** you want. You can also select a base view with which you can start building the new view.

3. Select the conditions by which you want to filter the view. Example:

Filter By: Invoice Date

## Filter Clause: This Month

| wered Co | Confirmations Awaiting<br>Open Orders<br>Orders not acknowledg                                                                                              | ) Buyer Revie<br>ged  | wned Int | s Dis | All Abandoned<br>Approved<br>Credit Notes<br>Disruted                                                                                                    | Name Visibility | Only Me     Evenyone |            |
|----------|----------------------------------------------------------------------------------------------------|-----------------------|----------|-------|----------------------------------------------------------------------------------------------------|-----------------|----------------------|------------|
| C        | Orders not invoiced<br>Orders past due<br>Orders Pending Confir<br>Orders with pending cl<br>Overdue Confirmations<br>POs with service lines<br>Create View | mation<br>hanges<br>S |          |       | Disputes with a supplier response<br>Disputes without supplier response<br>Draft<br>Overdue invoices<br>Payment Information<br>Pending Approval<br>Processing<br>Unpaid invoices<br>Voided<br>Create View | Start with view | All                  |            |
| onditi   | ons                                                                                                    |                       |          |       |                                                                                                    |                 | Add group of         | fcondition |

4. Select the columns you want to include in your report by dragging each data item to the right and delete the ones you do not want to include by dragging them to the left.

5. Select how you want to order your view.

6. Select Save to finish.

| lignux                                                                                                    |                                                                                                    |                                                                                                    |                                                                                                    | X1g |
|----------------------------------------------------------------------------------------------------|----------------------------------------------------------------------------------------------------|----------------------------------------------------------------------------------------------------|----------------------------------------------------------------------------------------------------|-----|
| Columns                                                                                                    |                                                                                                    | Columns                                                                                                    |                                                                                                    |     |
| Drag columns to the right to select,<br>fou can also use your keyboard to i<br>Selected Column list. To reorder, us<br>or ESC to cancel the reordering. | to the left to unselect and vertically I<br>modify the selected columns. Use Tr<br>e SPACE to grab an item and then I | Trag columns to the right to select<br>You can also use your keyboard to<br>Selected Column list. To reorder, u<br>or ESC to cancel the reordering. | , to the left to unselect and vertically<br>pmodify the selected columns. Use T<br>se SPACE to grab an item and then |     |
| Available Columns                                                                                                    | Selected Columns                                                                                                    | Available Columns                                                                                                    | Selected Columns                                                                                                    |     |
| Commented                                                                                                    | Created Date                                                                                                    | Comments                                                                                                    | PO Number                                                                                                    |     |
| Date Of Supply                                                                                                    | Status                                                                                                    | Payment Agreements                                                                                                    | Order Date                                                                                                    |     |
| Date Of Supply                                                                                                    | PO#                                                                                                    | PO ID                                                                                                    | Status                                                                                                    |     |
| Delivery Number                                                                                                    | Gross Total                                                                                                    |                                                                                                    | Acknowledged At                                                                                                    |     |
| Disputed Date                                                                                                    | Unanswered Comments                                                                                                   |                                                                                                    | Items                                                                                                    |     |
| Document Type                                                                                                    | Dispute Reason                                                                                                    |                                                                                                    | Inanswered Comments                                                                                                  |     |
| Invoice Date                                                                                                    | Actions                                                                                                    |                                                                                                    | Total                                                                                                    |     |
| Last Updated Date                                                                                                    |                                                                                                    |                                                                                                    | Assigned To                                                                                                    |     |
| Linked Document                                                                                                    |                                                                                                    |                                                                                                    | Actions                                                                                                    |     |
| Original Invoice Date                                                                                                    | •                                                                                                    |                                                                                                    |                                                                                                    |     |
| Original Invoice Number                                                                                                    |                                                                                                    |                                                                                                    |                                                                                                    |     |
| Paid                                                                                                    |                                                                                                    |                                                                                                    |                                                                                                    |     |
| Payment Information                                                                                                    |                                                                                                    | Default Sort Order                                                                                                    |                                                                                                    |     |
| Payment Term                                                                                                    |                                                                                                    |                                                                                                    |                                                                                                    |     |

## **Supplier Information and Support Page**

You will be able to find different materials such as photos, videos and manuals with the necessary information about our negotiation processes, as well as supplier registration.

Go to: xignux.com/proveedores

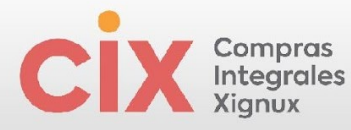

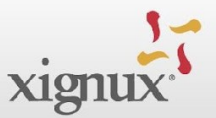

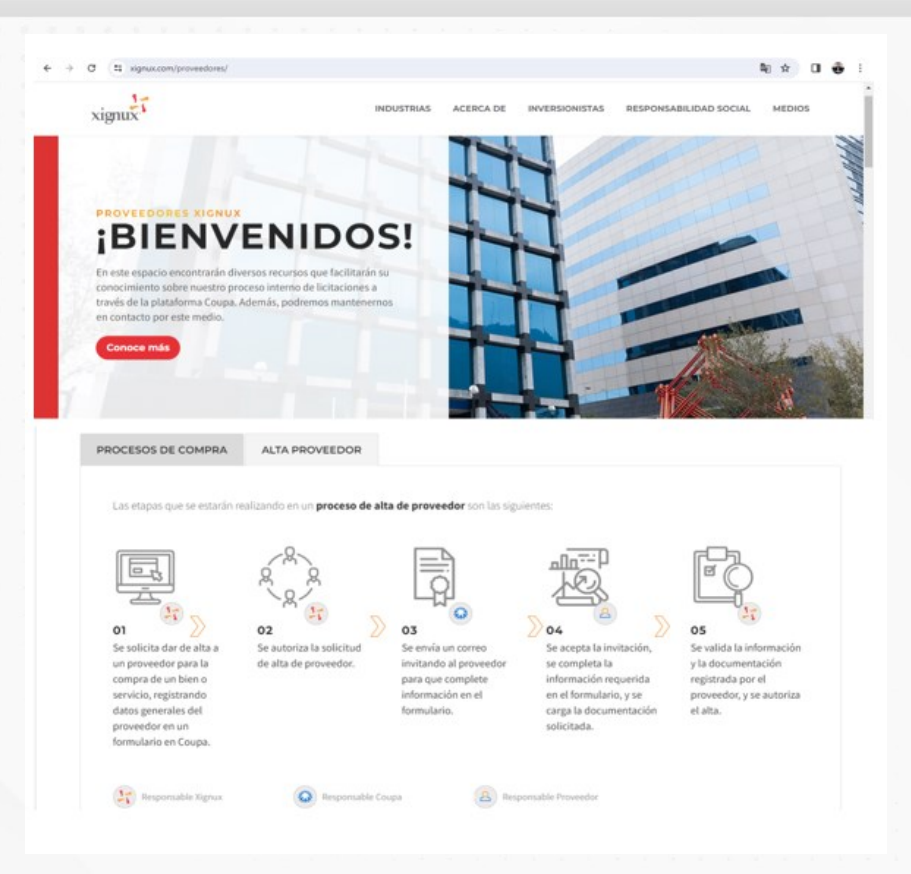

If you have any questions or comments, please contact your buyer.